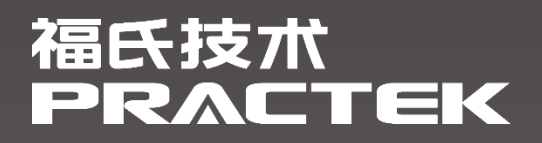

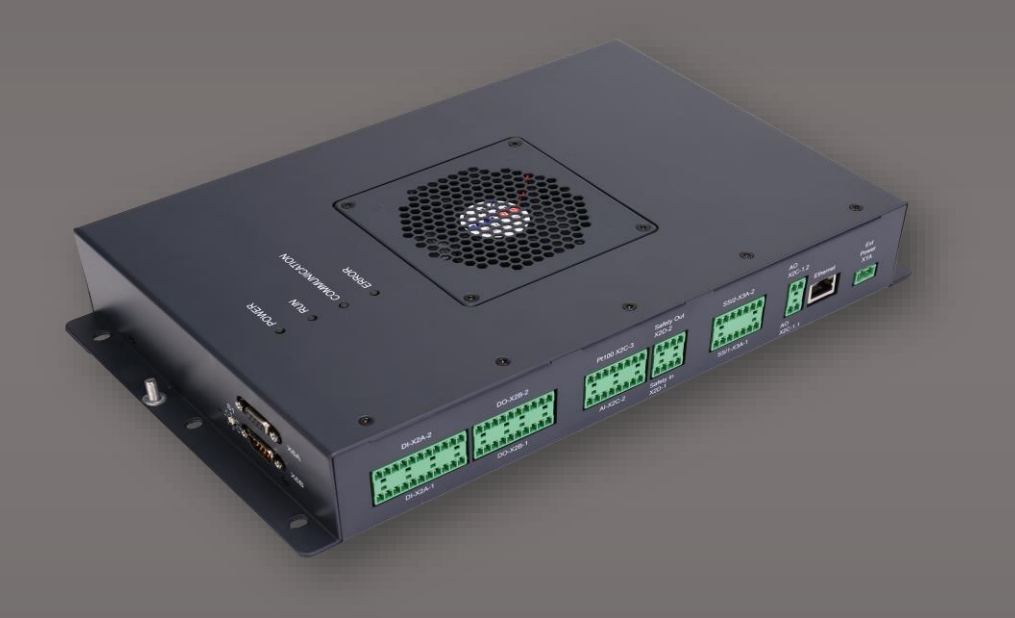

# 控制器 PIC-a 基础编程手册

文件编号: 4155000096 文件版本: 1.0.0.0 发布日期: 2023-04-28

福氏新能源技术(上海)有限公司 www.practek.cn

| 1   | 版本3          |
|-----|--------------|
| 2   | 前言4          |
| 2.1 | 关于 PIC-A     |
| 2.2 | 安全提示4        |
| 2.3 | 免责声明4        |
| 2.4 | 商标4          |
| 2.5 | 版权           |
| 3   | PIC-A 编程环境5  |
| 3.1 | CODESYS 介绍5  |
| 3.2 | CODESYS 库管理5 |
| 3.3 | 任务配置5        |
| 3.4 | 任务看门狗        |
| 3.5 | 设置 I/O 默认状态7 |
| 3.6 | 控制器负载监控      |
| 3.7 | 持久型变量8       |
| 3.8 | 创建 HMI9      |
| 4   | PIC-A 程序配置16 |
| 4.1 | 数字输出程序配置     |

| 4.2  | 数字输入程序配置17       |
|------|------------------|
| 4.3  | 模拟输出程序配置18       |
| 4.4  | 模拟输入程序配置19       |
| 4.5  | 温度输入程序配置         |
| 4.6  | 安全数字量程序配置        |
| 4.7  | CAN 程序配置22       |
| 4.8  | RS-485 程序配置      |
| 4.9  | PROFIBUS DP 程序配置 |
| 4.10 | SSI 程序配置         |

# 1 版本

| 版本      | 作者  | 发布日期       | 描述    |
|---------|-----|------------|-------|
| 1.0.0.0 | CHS | 2023-04-28 | 首次发布; |
|         |     |            |       |
|         |     |            |       |

# 2 前言

#### 2.1 关于 PIC-A

控制器 PIC-a (Pitch Integrated Controller) 是为满足风力发电机组的变桨控制系统 应用而设计开发的变桨集成控制器,具有高度的可靠性和稳健性。

#### 2.2 安全提示

本文件所涵盖的所有操作活动中,操作人员应始终遵照相应国家、地区及厂商包括但不 仅限于:高低压电器操作规范、安全规程、个人防护、环境保护等与安全和环境相关的法律 法规进行规范操作。福氏新能源技术(上海)有限公司谢绝承担由于个人忽视相关法规条例 引发人身安全和财产损失的责任。

#### 2.3 免责声明

福氏新能源技术(上海)有限公司保留更改本文件任何内容的权利, 恕不另行通知。

#### 2.4 商标

PRACTEK®是福氏新能源技术 (上海) 有限公司注册商标。

Linux<sup>®</sup>是 Linus Torvalds 注册商标。

所有商标和专利技术均归属其各自所有者。

2.5 版权

本文件由福氏新能源技术 (上海)有限公司版权所有。

#### 3 PIC-A 编程环境

#### 3.1 CODESYS 介绍

控制器 PIC-a 编程环境由工业自动化领域广泛应用的 CODESYS IDE 提供, 福氏技术基于 CODESYS 开发设计控制器 PIC-a 的相关功能。CODESYS 是一种功能强大的 PLC 软件编程工具,支持 IEC 61131-3 标准 IL 、ST、 FBD 、LD、 CFC、 SFC 六种 PLC 编程语言, 用户可以在同一工程中选择不同的语言编辑子程序、功能模块等。

#### 3.2 CODESYS 库管理

CODESYS 标准库和 PIC-a 功能库可以在工程中的 Library Manager 库管理器中进行管理,以便在程序中调用。

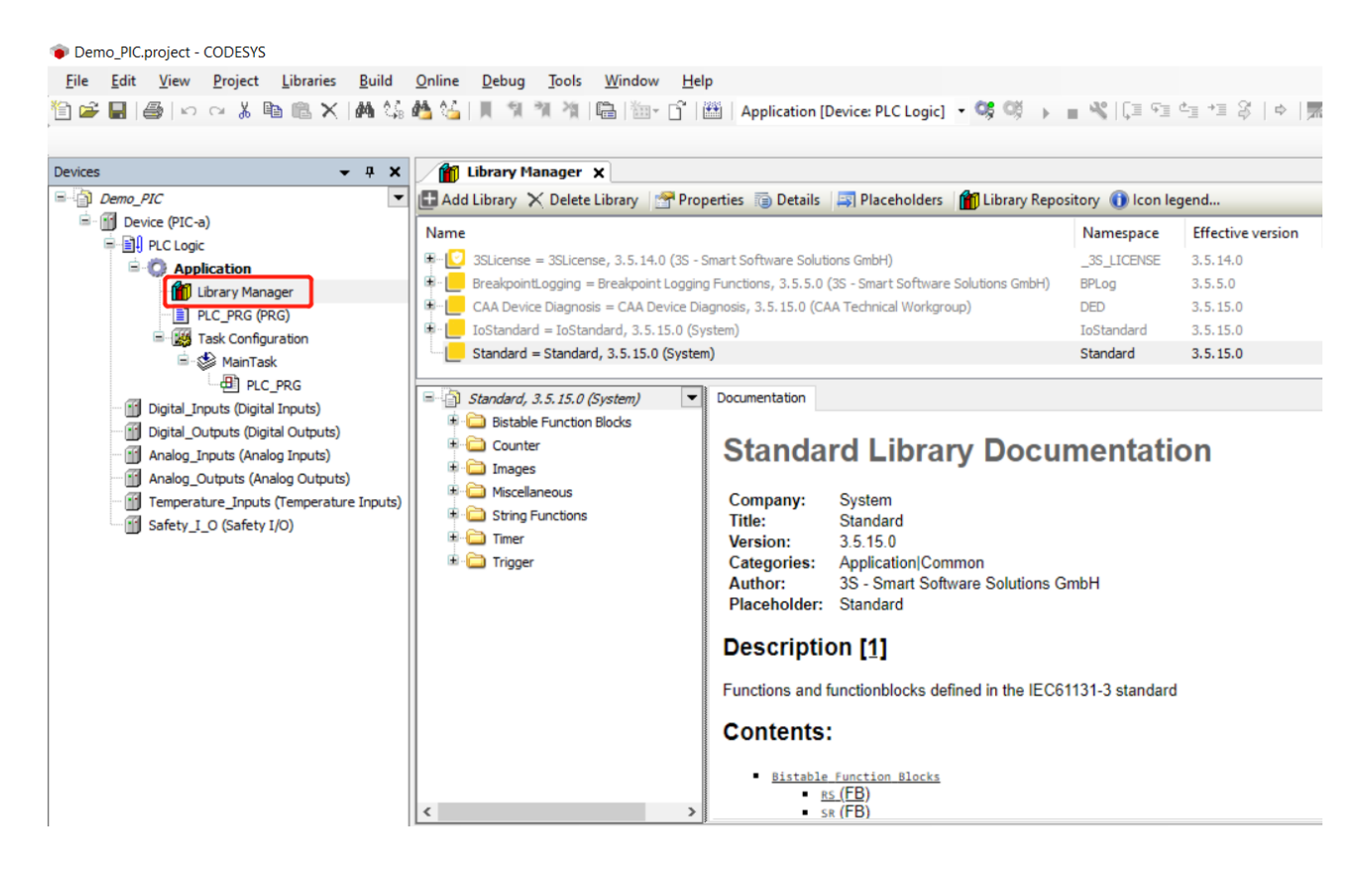

#### 3.3 任务配置

Main Task 设置任务周期、优先级、执行方式、程序调用、看门狗等。

Priority: 任务优先级, 0~31, 0优先级最高, 31优先级最低。

Interval: 任务周期。

Type: 任务执行方式, 通常使用循环 Cyclic。

Watchdog:任务看门狗,监控任务执行情况。

Add Call:任务调用程序,选择任务中执行的程序单元。

Demo\_PIC.project - CODESYS

| <u>File Edit View Project Build Online D</u> | ebug <u>T</u> ools <u>W</u> indow <u>H</u> elp                          |
|----------------------------------------------|-------------------------------------------------------------------------|
| 🛅 🚅 🖬   🚭   🗠 🗠 🖇 🗈 🛍 🗙   🗛 😘 (              | 🏙 🏠   📕 🧐 🦄 🎁 🔚 🎬 = 🔓   🕮   Application [Device: PLC Logic] 🔹 🧐 🕠 💼 👋   |
|                                              |                                                                         |
| Devices 👻 🕈 🗙                                | MainTask 🗙 🗸 🗸                                                          |
| Demo_PIC                                     | Configuration                                                           |
| 🖃 🏢 Device (PIC-a)                           |                                                                         |
| PLC Logic                                    | Priority (031): 1                                                       |
| Application                                  |                                                                         |
| Library Manager                              | Type                                                                    |
| PLC_PRG (PRG)                                | Interval (e.g. t#200ms) 20                                              |
|                                              |                                                                         |
|                                              | Watchdog                                                                |
| Til Digital Inputs (Digital Inputs)          | Enable                                                                  |
| Digital_Outputs (Digital Outputs)            | Time (e.g. t#200ms) ms 🗸                                                |
| Analog_Inputs (Analog Inputs)                | Canaitivity                                                             |
| Analog_Outputs (Analog Outputs)              |                                                                         |
| Temperature_Inputs (Temperature Inputs)      |                                                                         |
| Safety_I_O (Safety I/O)                      |                                                                         |
|                                              | 🖶 Add Call 🗙 Remove Call 📝 Change Call 🖈 Move Up 🐥 Move Down 🏹 Open POU |
|                                              | POU Comment                                                             |
|                                              | E PLC_PRG                                                               |
|                                              |                                                                         |
|                                              |                                                                         |

#### 3.4 任务看门狗

CODESYS 工程中任务 Task 运行时间过长或 CPU 超载,可以通过设置任务看门狗功能监控系统运行。

- ▶ 任务看门狗设置时间 "Time" 必须大于任务运行周期。
- ▶ 任务运行时间如果超过"Time"דSensitivity",或者任务运行时间连续超过设置

时间"Time"的次数大于灵敏度"Sensitivity",将导致看门狗触发。

| Demo4.9_Profibus.project* - CODESYS             |                                 |              |                                                  |
|-------------------------------------------------|---------------------------------|--------------|--------------------------------------------------|
| <u>File Edit View Project Build Online Deb</u>  | ug <u>T</u> ools <u>W</u> indow | <u>H</u> elp |                                                  |
| 19 🛩 🖬   🚑   🗠 🖂 🖄 🛍 🛍 🗙   🛤 😘 🏘                | 1 🛀   III 🕅 🦄 🖄 🛙               | à   ₩•• [    | ີງ 🔛 Application [Device: PLC Logic] 🝷 🧐 🕠 🔳 端 🛛 |
|                                                 |                                 |              |                                                  |
| Devices 🗸 🗸 🗙                                   | MainTask 🗙                      |              |                                                  |
| Demo4.9_Profibus                                | Configuration                   |              |                                                  |
| 🖻 🔟 Device (PIC-a)                              |                                 |              |                                                  |
| 🗐 🗐 PLC Logic                                   | Priority (031): 1               |              |                                                  |
| 🖹 🔘 Application                                 |                                 |              |                                                  |
| - 📶 Library Manager                             | Туре                            |              |                                                  |
| PLC_PRG (PRG)                                   | () Cyclic                       | ~            | Interval (e.g. t#200ms) 20                       |
| Task Configuration                              |                                 |              | •                                                |
| 🖻 🕸 MainTask                                    | Watchdog                        |              |                                                  |
| PLC_PRG                                         | Enable                          |              |                                                  |
| Digital_Inputs (Digital Inputs)                 |                                 |              |                                                  |
| Digital_Outputs (Digital Outputs)               | Time (e.g. t#200ms)             | 200          |                                                  |
| Analog_Inputs (Analog Inputs)                   | Sensitivity                     | 10           |                                                  |
| Analog_Outputs (Analog Outputs)                 | Constanty                       |              |                                                  |
| Temperature_Inputs (Temperature Inputs)         |                                 |              | J                                                |
| Safety_I_O (Safety I/O)                         |                                 |              |                                                  |
| 🖻 \iint Profibus_DP_Device (Profibus DP Device) | Add Call 🔀 Rem                  | ove Call 🛛   | 🖉 Change Call 🛛 🏦 Move Up 🔹 Move Down 📑 Open POU |
|                                                 | POU                             |              | Comment                                          |
|                                                 | PLC_PRG                         |              |                                                  |
|                                                 |                                 |              |                                                  |
|                                                 |                                 |              |                                                  |
|                                                 |                                 |              |                                                  |

# 3.5 设置 I/O 默认状态

- 在 "Device/PLC Settings" 页面可以进行 I/O 默认状态设置:
- ➤ 勾选"Update IO while in stop"。
- ▶ 设置 "Behaviour for outputs in Stop" 为 "Set all outputs to default"。

| Demo4.9_Profibus.project* - CODESYS                                                                                                    |                                                                                                    |                                                                                                    |                                                                                                    |  |  |  |  |  |  |  |
|----------------------------------------------------------------------------------------------------|----------------------------------------------------------------------------------------------------|----------------------------------------------------------------------------------------------------|----------------------------------------------------------------------------------------------------|--|--|--|--|--|--|--|
| File Edit View Project Build Online                                                                                                    | <u>D</u> ebug <u>T</u> ools <u>W</u> indow <u>H</u> elp                                                                                                    |                                                                                                    |                                                                                                    |  |  |  |  |  |  |  |
| 🎦 🚅 📕 🕌 🗠 🖂 🕹 🛍 🗶 🖊 🍇                                                                                                    | 🍓 🛀   📕 🧐 🦄 🦄 🖷 🛗 -                                                                                                    | 🕤 🔛 Application [Device: P                                                                                                    | LC Logic] 🔹 🧐 📦 📄 💘   🗐 🖅 🛬 🗦 🍣                                                                                                    |  |  |  |  |  |  |  |
|                                                                                                    |                                                                                                    |                                                                                                    |                                                                                                    |  |  |  |  |  |  |  |
| Devices 👻 🖣 🗙                                                                                                    | MainTask 🔐 Device 🗙                                                                                                    |                                                                                                    |                                                                                                    |  |  |  |  |  |  |  |
| ■- ☐ Demo4.9 Profibus                                                                                                    | Communication Settings                                                                                                    | Application for I/O handling                                                                                                    | Application $\checkmark$                                                                                                    |  |  |  |  |  |  |  |
| PLC Logic                                                                                                    | Applications                                                                                                    | PLC Settings                                                                                                    |                                                                                                    |  |  |  |  |  |  |  |
| - 🎁 Library Manager<br>- 📄 PLC_PRG (PRG)                                                                                                    | Backup and Restore                                                                                                    | Behaviour for outputs in stop                                                                                                    | Set all outputs to default $\sim$                                                                                                    |  |  |  |  |  |  |  |
| 🖃 👹 Task Configuration<br>😑 🍪 MainTask                                                                                                    | Files                                                                                                    | Always update variables                                                                                                    | Disabled (update only if used in a task)                                                                                                    |  |  |  |  |  |  |  |
| PLC_PRG                                                                                                    | Log                                                                                                    | Bus Cycle Options                                                                                                    |                                                                                                    |  |  |  |  |  |  |  |
| Digital_Inputs (Digital Inputs)                                                                                                    |                                                                                                    | Bus cycle task                                                                                                    | <unspecified></unspecified>                                                                                                    |  |  |  |  |  |  |  |
| Digital_Outputs (Digital Outputs)                                                                                                    | PLC Settings                                                                                                    | Additional Sattings                                                                                                    |                                                                                                    |  |  |  |  |  |  |  |
| Analog_Inputs (Analog Inputs)                                                                                                    | PLC Shell                                                                                                    | Generate force variables fo                                                                                                    | r IO mapping 🛛 EnableDiagnosis for devices                                                                                                    |  |  |  |  |  |  |  |
| Temperature_Inputs (Temperature Inputs)  Safety_I_O (Safety I/O)                                                                                                    | Users and Groups                                                                                                    | Show I/O warnings as error                                                                                                    | s                                                                                                    |  |  |  |  |  |  |  |
| Profibus_DP_Device (Profibus DP Device)                                                                                                    | Access Rights                                                                                                    |                                                                                                    |                                                                                                    |  |  |  |  |  |  |  |
| Devices       Profibus         Image: Device (PIC-a)         Image: Device (PIC-a) | MainTask Device X<br>Communication Settings<br>Applications<br>Backup and Restore<br>Files<br>Log<br>PLC Settings<br>PLC Shell<br>Users and Groups<br>Access Rights | Application for I/O handling PLC Settings Update IO while in stop Behaviour for outputs in stop Always update variables Bus Cycle Options Bus cycle task Additional Settings Generate force variables fo Show I/O warnings as error | Application       ✓         Set all outputs to default       ✓         Disabled (update only if used in a task)       ✓ <unspecified>       ✓         r IO mapping       ✓ EnableDiagnosis for devices         s</unspecified> |  |  |  |  |  |  |  |

# 3.6 控制器负载监控

CODESYS 中可以通过 Task Configuration/Monitor 查看任务运行循环时间和统计数

据。任务运行时间必须小于任务设定周期并且尽可能的短,避免任务超时导致系统故障。

| evices -                                                                                                    | <b>₽ X</b> / 🕅 1            | evice 📈              | Task Configuration              | ×                   |                            |                                |                             |                          |                    |                         |                 |
|----------------------------------------------------------------------------------------------------|-----------------------------|----------------------|---------------------------------|---------------------|----------------------------|--------------------------------|-----------------------------|--------------------------|--------------------|-------------------------|-----------------|
| Dutitled 13                                                                                                    | <ul> <li>Monitor</li> </ul> | Variable Usage       | System Events Prop              | erties              |                            |                                |                             |                          |                    |                         |                 |
| G Device [connected] (PIC-a)     Device [connected] (PIC-a)     Device [connected] (PIC- | Task                        | Status<br>Task Valid | IEC-Cyde Count                  | Cycle Count<br>1906 | Last Cyde Time (µs)<br>193 | Average Cycle Time (µs)<br>191 | Max. Cycle Time (µs)<br>463 | Min. Cyde Time (µs)<br>7 | Jitter (µs)<br>107 | Min. Jitter (µs)<br>-49 | Max. Jitter (µs |
| G Manago_Othputs (Analog Outputs)     G Manago_Othputs (Analog Outputs)     G Manago_Othputs (Temperature Inputs     G Manago_Othputs (Temperature Inputs     G Manago_Othputs (Safety I/O)                                                                                                    | )                           |                      |                                 |                     |                            |                                |                             |                          |                    |                         |                 |
| 浏览器控制界面                                                                                                    | 查看控                         | 制器                   | う<br>う<br>う<br>り<br>り<br>し<br>い | 们览器<br>(192.16      | 登录控<br>8 20 13/sv          | 制界面,                           | "Info                       | "页面                      | "CP                | U loa                   | d″ .            |
| $\leftarrow \rightarrow 0$                                                                                                    |                             |                      | A https:/                       | /192.16             | 0.20.15/Sy                 | s/inio.sntmi                   |                             |                          |                    |                         |                 |
| A<br>Home Ir                                                                                                    | nfo                         | Tool                 | s App                           | (7)<br>olicatio     | ns                         |                                |                             |                          |                    |                         |                 |
| Firmware                                                                                                    |                             |                      |                                 |                     |                            |                                |                             |                          |                    |                         |                 |
| OS version:                                                                                                    |                             |                      |                                 |                     |                            |                                | 1.0                         | .1.1                     |                    |                         |                 |
| Bootloader version:                                                                                                    |                             |                      |                                 |                     |                            |                                | 1.0                         | .1.1                     |                    |                         |                 |
| Resources                                                                                                    |                             |                      |                                 |                     | -                          |                                |                             |                          |                    |                         |                 |
| CPU load:                                                                                                    | 15                          | % (cpu0              | : 14% cpu                       | 1: 16% )            | )                          |                                |                             |                          |                    |                         |                 |
| Memory.                                                                                                    | 80                          | 5 MB fre             | e, 11% us                       | ed                  | _                          |                                |                             |                          |                    |                         |                 |
| Diskspace:                                                                                                    | 30                          | 57 MB a              | vailable, 1                     | % used              |                            |                                |                             |                          |                    |                         |                 |
| Uptime:                                                                                                    | 4                           | nours 46             | minutes 4                       | 4 secon             | ds                         |                                |                             |                          |                    |                         |                 |

# 3.7 持久型变量

工程项目中某些数据需要长期存储,避免断电等操作导致数据丢失,可以将其声明为持 久型变量,这些变量需要在 Persistent Variables 内声明。虽然持久型变量具有不易丢失的 特性,但仍然建议在此基础上将相关数据保存备份,以防可能的器件损坏、工程误更新等导 致数据丢失。 右键点击 "Application", 弹出对话框选择 "Add Object/Persistent Variables"。

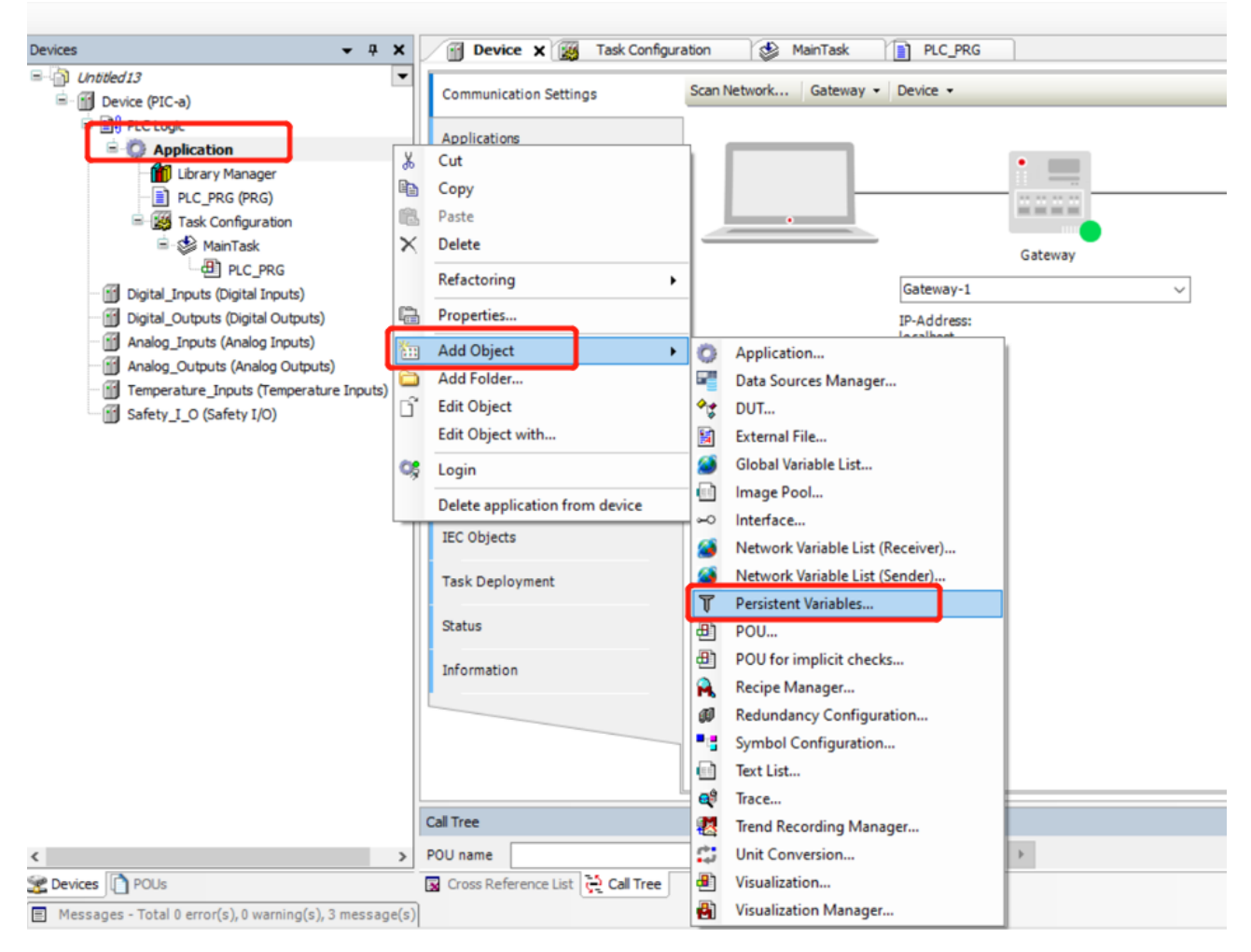

# 3.8 创建 HMI

CODESYS 工程支持创建和编辑 HMI 界面,并且可以通过浏览器访问 HMI。

- ▶ 新建工程,选择 "Standard project"。
- ▶ 右键点击 "Application", 添加 "Add Object/ Visualization"。

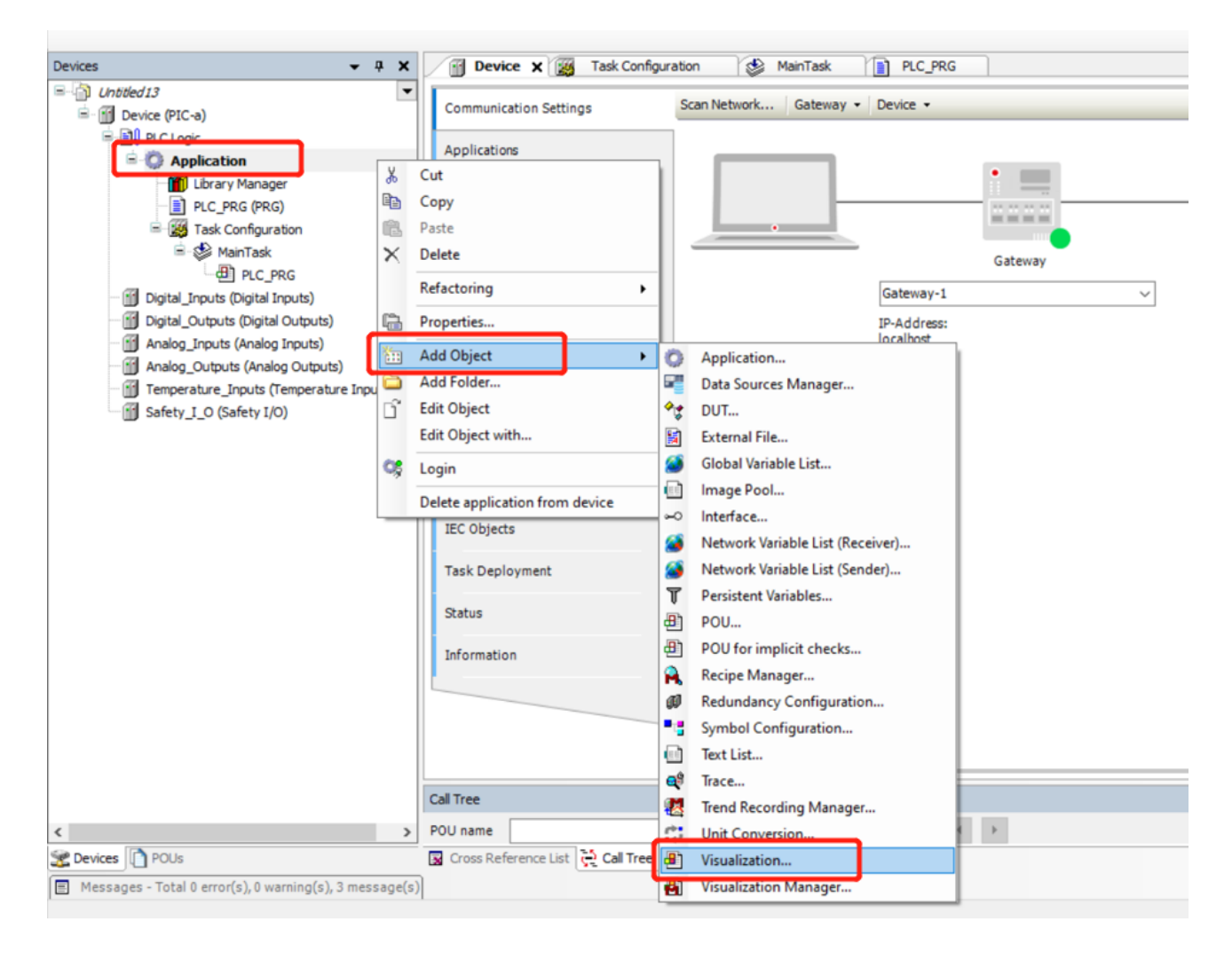

双击"Visualization Manager",勾选"Visible"设置 HMI 存储区容量。HMI 存储 区容量通常采用默认设置,当用户绘制的单一页面元素过多时,若存储区过小可能导致页面 显示卡顿或白屏。

| Untitled13.project* - CODESYS                                                                                                    |                                 |                                                                                   |                                                       |  |  |  |
|----------------------------------------------------------------------------------------------------|---------------------------------|-----------------------------------------------------------------------------------|-------------------------------------------------------|--|--|--|
| <u>File Edit View Project Build Online D</u>                                                                                                    | ebug <u>T</u> ools <u>W</u> ind | ow <u>H</u> elp                                                                   |                                                       |  |  |  |
| 🎦 🚅 🔚   🎒   い つ よ 🖻 🛍 🗙   🗛 🌿 (                                                                                                    | 🐴 🍊 ( 🗏 🐄 🦄 )                   | 🐐   🖫   🛅 + 📑   🕮   Application [Device: PLC Logic] 📼 👒 💓 🕟 🔳 🔏   💭               | 9월 4일 4일 8일   수   麗   국   장                           |  |  |  |
|                                                                                                    |                                 |                                                                                   |                                                       |  |  |  |
| Devices 👻 🖣 🗙                                                                                                    | Device                          | 👸 Task Configuration 🛛 🍪 MainTask 👔 PLC_PRG 🏾 🍯 PersistentVars                    | Usualization Visualization Manager X                  |  |  |  |
| E-1 Untitled 13                                                                                                    | 🕘 Settings 🕘 Dia                | alog Settings 🔲 Default Hotkeys 🕘 Visualizations 🔮 User Management   🕤 Font Setti | ngs                                                   |  |  |  |
| Device (PIC-a)                                                                                                    | General Settings                |                                                                                   | Additional Settings                                   |  |  |  |
| PLC Logic                                                                                                    | Use unicodestri                 | ngs                                                                               | Activate multitouch handling                          |  |  |  |
| Application                                                                                                    | Use CurrentVisu                 | variable                                                                          | Activate semi-transparent drawing                     |  |  |  |
|                                                                                                    | Preview: Suppo                  | rt client animations and overlay of native elements                               | Activate standard keyboard handling                   |  |  |  |
| Structure and a structure and a structure and |                                 |                                                                                   | Paint disabled elements graved out                    |  |  |  |
| 🛱 🥸 MainTask                                                                                                    | Style Settings                  |                                                                                   | Call after visu initialization                        |  |  |  |
| PLC_PRG                                                                                                    | Selected style                  | Basic style, 3.5.14.0 (3S-Smart Software Solutions GmbH) 🗸 🦻                      | Program or function call, e.g. VisuInit():            |  |  |  |
| STASK VISU_TASK                                                                                                    |                                 | Display all versions (for experts only)                                           |                                                       |  |  |  |
| VisuElems.Visu_Prg                                                                                                    | Preview                         | Button                                                                            | Advanced                                              |  |  |  |
| PersistentVars                                                                                                    |                                 |                                                                                   | Visible                                               |  |  |  |
| Self Wabyer                                                                                                    |                                 | O Radiobutton                                                                     | Memory Settings                                       |  |  |  |
|                                                                                                    |                                 | Radiobutton                                                                       | Size of Memory for Visu (initial value) 400000        |  |  |  |
| 11 Digital Inputs (Digital Inputs)                                                                                                    |                                 |                                                                                   | Size of Paintbuffer (per Client, initial value) 50000 |  |  |  |
| Digital_Outputs (Digital Outputs)                                                                                                    |                                 |                                                                                   |                                                       |  |  |  |
| Analog_Inputs (Analog Inputs)                                                                                                    |                                 |                                                                                   |                                                       |  |  |  |
| Analog_Outputs (Analog Outputs)                                                                                                    |                                 |                                                                                   |                                                       |  |  |  |
| Temperature_Inputs (Temperature Inputs)                                                                                                    |                                 |                                                                                   |                                                       |  |  |  |
| Safety_I_O (Safety I/O)                                                                                                    |                                 |                                                                                   | Client Settings                                       |  |  |  |
|                                                                                                    |                                 |                                                                                   | Maximum number of visualization clients 100           |  |  |  |
|                                                                                                    |                                 |                                                                                   |                                                       |  |  |  |
|                                                                                                    |                                 |                                                                                   |                                                       |  |  |  |
|                                                                                                    |                                 |                                                                                   |                                                       |  |  |  |
|                                                                                                    | Language Settings               |                                                                                   |                                                       |  |  |  |
|                                                                                                    | Selected language               | ~                                                                                 |                                                       |  |  |  |
|                                                                                                    |                                 |                                                                                   |                                                       |  |  |  |

双击"WebVisu"可以通过修改"Start visualization"设置用户登录到 HMI 界面时

显示的首界面,同时在 WebVisu 中还可以对界面的刷新频率、缓存等参数进行设置 (通常

#### 采用默认设置)。

| Untitled13.project* - CODESYS                                                                                                    |                                                                                                    |                                                                 |
|----------------------------------------------------------------------------------------------------|----------------------------------------------------------------------------------------------------|-----------------------------------------------------------------|
| <u>File Edit View Project Build Online D</u>                                                                                                    | <u>ebug T</u> ools <u>W</u> indow <u>H</u> elp                                                                  |                                                                 |
| 管 📽 📕   🎒   い つ 送 ங 🛍 🗙   🐴 🎼                                                                                                    | 🍓 🌿       🧐 🦄 🦄   📾   🛅 - 白                                                                                     | 🎽 🛗 🛛 Application [Device: PLC Logic] 🝷 🧐 👀 📦 🔳 💐 🗌 🗐 🖓         |
| Devices 👻 🕂 🗙                                                                                                    | Device 🙀 Task Configura                                                                                         | tion 😸 MainTask 📄 PLC_PRG 🧭 PersistentVars                      |
|                                                                                                    | Start visualization<br>Name of .htm file<br>Update rate (ms)<br>Default communication buffer size               | Visualization<br>webvisu<br>Use as default page<br>200<br>50000 |
| 「日子」 PLC_PRG<br>「日子」 VISU_TASK<br>「日子」 VISUElems.VISU_Prg<br>一丁 PersistentVars<br>同 <u>日</u> Visuelization Manager                                                                                                    | Scaling Options<br>Fixed Isotropic<br>Use scaling options for dialogs<br>Client width                           | Show Used Visualizations                                        |
| WebVisu<br>Digital_Inputs (Digital Inputs)<br>Digital_Outputs (Digital Outputs)<br>Analog_Inputs (Analog Outputs)<br>Analog_Outputs (Analog Outputs)<br>Analog_Outputs (Analog Outputs)<br>Safety I O (Safety I/O)<br>Safety I O (Safety I/O) | Client with<br>Client height<br>Presentation Options<br>Antialiased drawing<br>Default Text Input<br>Input with | 1024<br>Touchscreen                                             |
|                                                                                                    |                                                                                                    |                                                                 |

工程中可以在带有 ID 的全局文本列表 Text List 中进行 HMI 界面显示语言切换。右键

点击"Application",添加"Add Object/Text List"。

Untitled13.project\* - CODESYS File Edit View Project Build Online Debug Tools Window Help 🎦 😅 🔚 🕼 🗠 🗠 🐰 🐘 🏦 🗙 🖊 🍇 🕌 🍇 📕 🧌 🦄 📫 🦉 👘 🎁 🎼 🏙 + 👔 👘 🖓 👘 🖓 👘 🖓 👘 🖓 👘 🖓 👘 👘 👘 🖓 👘 👘 👘 👘 👘 👘 👘 👘 👘 👘 👘 👘 🖓 🕶 📮 🗙 🥁 Task Configuration 🛛 🍪 MainTask 👔 PLC\_PRG 🏾 🎑 PersistentVars Devices Visualization Visualization □ 👘 Untitled13 🕘 Settings 🕘 Dialog Settings 🗔 Default Hotkeys 🎒 Visualizations 🔮 User Management 🕤 Font Settings -🖻 💮 Device (PIC-a) General Settings Additional Settings an pi Use unicodestrings Activate multitouch - O Application Activate semi-tran X Cut Library Mana Сору s and overlay of native elements Activate standard PLC\_PRG (PRG) ß Paste छ Task Configuration Paint disabled elen 🗟 🍪 MainTask × Delete Call after visu initializa ~ 9 .5.14.0 (3S-Smart Software Solutions GmbH) PLC\_PRG Program or function of Refactoring - SVISU\_TASK ۲ Il versions (for experts only) VisuElems.Visu\_Prg Properties... Advanced -5 Headline Button T PersistentVars Visible h Add Object • Application... Visualization Manager Memory Settings I Add Folder. Data Sources Manager... 🗿 WebVisu Size of Memory for Edit Object ◆ DUT... Visualization D° Size of Paintbuffer Digital\_Inputs (Digital Inputs) Edit Object with... External File... 2.INDEX Digital\_Outputs (Digital Outputs) 1 Global Variable List... 🕼 Login Analog\_Inputs (Analog Inputs) image Pool... ÷ Delete application from device Analog\_Outputs (Analog Outputs) → Interface... Temperature\_Inputs (Temperature Inputs) Metwork Variable List (Receiver)... Safety\_I\_O (Safety I/O) **Client Settings** Network Variable List (Sender)... 6 Maximum number POU... POU for implicit checks... Recipe Manager... ø Redundancy Configuration .. Language Settings Symbol Configuration Selected language  $\sim$ Text List... Trace... 2 Trend Recording Manager... Call Tree 1 Unit Conversion... - Þ-< POU name • Visualization... 125 Call 

点击"TextList"页面设置"ID"和"Default",右键点击设置区域弹出对话框选择 "Add Language",输入新增语言名称"Chinese"。

| Demo3.8_HMI.project - CODESYS                                     |            |        |               |         |                  |      |    |                                         |    |       |        |       |
|-------------------------------------------------------------------|------------|--------|---------------|---------|------------------|------|----|-----------------------------------------|----|-------|--------|-------|
| File Edit View Project Textlist                                   | Build      | Online | Debug To      | ools    | Window           | Help |    |                                         |    |       |        |       |
| 🎦 🖙 🔚 / 🚭 🗠 🔉 🛍 🛍 🕽                                               | ×   #      | 25 🐴 🖓 | 5) JL 91 97   | 1 201   | <b>i</b>   iii - | l 🖽  | A  | oplication [Device: PLC Logic] 🝷 👒      | 0ğ | ) III | K   [] | 63 GI |
|                                                                   |            |        |               |         |                  |      |    |                                         |    |       |        |       |
| Devices 🗸                                                         | <b>ч х</b> | De     | evice         | TextLis | t x              |      |    |                                         |    |       |        |       |
| Demo3.8_HMI                                                       | -          | ID (   | Default       |         |                  |      |    |                                         |    |       |        |       |
| 🖻 🛗 Device (PIC-a)                                                |            | 1 T    | est_English_* | 1       |                  | ×    |    | Cut                                     |    |       |        |       |
| PLC Logic                                                         |            | 2 T    | est_English_/ | 2       |                  |      |    | Сору                                    |    |       |        |       |
| Application                                                       |            |        |               |         |                  | 18.  |    | Paste                                   |    |       |        |       |
| Library Manager                                                   |            |        |               |         |                  | ×    |    | Delete                                  |    |       |        |       |
|                                                                   |            |        |               |         |                  | ~    | Ŀ  |                                         |    |       |        |       |
| = S MainTask                                                      |            |        |               |         |                  |      |    | Select All                              |    |       |        |       |
| PLC PRG                                                           |            |        |               |         |                  | (1)  |    | Insert Text                             |    |       |        |       |
|                                                                   |            |        |               |         |                  |      |    | Add Language                            |    |       |        |       |
| - dl VisuElems. Visu                                              | u_Prg      |        |               |         |                  |      |    | Remove Language                         |    |       |        |       |
| - 💷 TextList                                                      |            |        |               |         |                  |      |    | Remove Language                         |    |       |        |       |
| Signal Visualization Manager                                      |            |        |               |         |                  | (Le) | ١. | Kename Language                         |    |       |        |       |
| 😔 WebVisu                                                         |            |        |               |         |                  | 2    |    | Import/Export Text Lists                |    |       |        |       |
| Visualization                                                     |            |        |               |         |                  | 20   |    | Export All .txt Text List Files         |    |       |        |       |
| Digital_Inputs (Digital Inputs)                                   |            |        |               |         |                  | 100  |    | Export All Unicode .txt Text List Files |    |       |        |       |
| Digital_Outputs (Digital Output     Apples Tegets (Apples Tegets) | (25)       |        |               |         |                  | -    | ŀ  |                                         |    |       |        |       |
| Analog_triputs (Analog Inputs)                                    | uts)       |        |               |         |                  | 195  |    | Update Visualization Text Ids           |    |       |        |       |
| Temperature Inputs (Tempera                                       | ature Inc  |        |               |         |                  | 100  |    | Check Visualization Text IDs            |    |       |        |       |
| Safety_I_O (Safety I/O)                                           |            |        |               |         |                  | 100  |    | Remove Unused Text List Entries         |    |       |        |       |
|                                                                   |            |        |               |         |                  | _    |    |                                         |    |       |        |       |

#### 在新增语言 "Chinese" 目录内填写中文模式下需要显示的中文字符。

Demo3.8\_HMI.project\* - CODESYS

| <u>File Edit View Project Build Online</u> | <u>D</u> ebug <u>T</u> o | ols <u>W</u> indow <u>H</u> elp |     |                    |                  |            |
|--------------------------------------------|--------------------------|---------------------------------|-----|--------------------|------------------|------------|
| 🛅 🚅 📕 🎒 🗠 🗠 👗 🗈 🛍 🗙 🛤                      | 🕼 🐴 🛀   🗏                | [ 웹 웹 웹 🗎                       | - D | Application [Devi  | ce: PLC Logic] 🔹 | 0,00 + = % |
|                                            |                          |                                 |     |                    | -                |            |
| Devices 👻 🖣 🗙                              | Device                   | TextList 🗙                      | Vis | ualization Manager | Visualization    |            |
| Demo3.8_HMI                                | ID De                    | fault                           |     | Chinese            |                  |            |
| 🖃 🚮 Device (PIC-a)                         | 1 Tes                    | st English 1                    |     | 测试 中文 1            |                  |            |
| PLC Logic                                  | 2 Tes                    | st English 2                    |     | 测试 中文 2            |                  |            |
| Application                                |                          |                                 | - L |                    |                  |            |
| Library Manager                            |                          |                                 | -   |                    |                  |            |
| PLC_PRG (PRG)                              |                          |                                 |     |                    |                  |            |
| 🖻 🌃 Task Configuration                     |                          |                                 |     |                    |                  |            |
| 🖻 😻 MainTask                               |                          |                                 |     |                    |                  |            |
| PLC_PRG                                    |                          |                                 |     |                    |                  |            |
| SISU_TASK                                  |                          |                                 |     |                    |                  |            |
| VisuElems.Visu_Prg                         |                          |                                 |     |                    |                  |            |
| TextList                                   |                          |                                 |     |                    |                  |            |
| 🖃 🛃 Visualization Manager                  |                          |                                 |     |                    |                  |            |
| 💮 🥵 WebVisu                                |                          |                                 |     |                    |                  |            |
| Visualization                              |                          |                                 |     |                    |                  |            |
| Digital_Inputs (Digital Inputs)            |                          |                                 |     |                    |                  |            |
| Digital_Outputs (Digital Outputs)          |                          |                                 |     |                    |                  |            |
| Analog_Inputs (Analog Inputs)              |                          |                                 |     |                    |                  |            |
| Analog_Outputs (Analog Outputs)            |                          |                                 |     |                    |                  |            |
| Temperature_Inputs (Temperature Inp        |                          |                                 |     |                    |                  |            |
| Safety_I_O (Safety I/O)                    |                          |                                 |     |                    |                  |            |
|                                            |                          |                                 |     |                    |                  |            |
|                                            |                          |                                 |     |                    |                  |            |

#### 文本框显示设置和语言切换按钮设置如下。

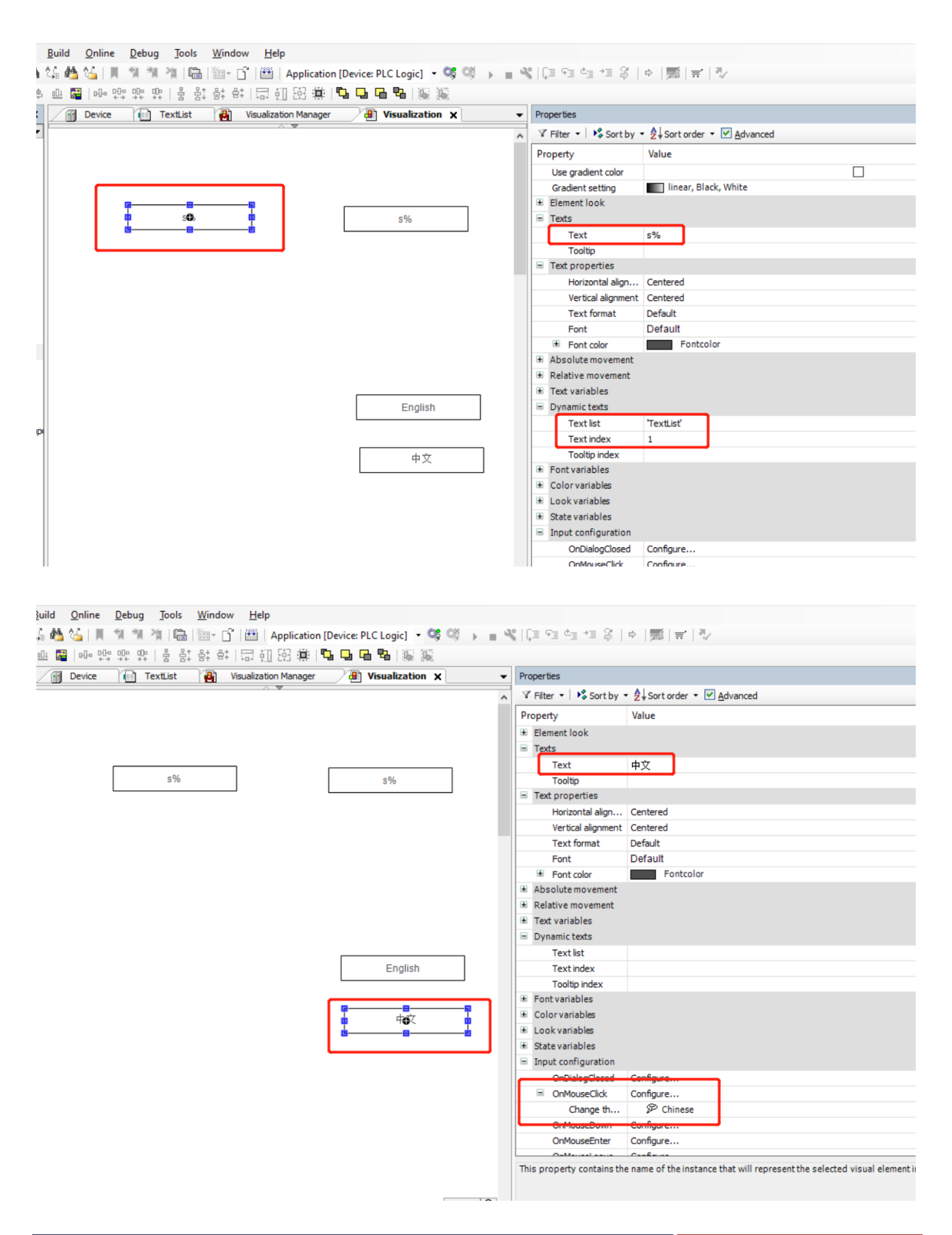

如果 HMI 需要使用多种语言切换,可将多种语言添加到全局文本列表 Text List 中。请 注意"Visualization Manager"界面勾选"Use Unicode string"并在"Selected language"中选择"zh-CHS"才能在界面中显示中文。参考例程 Demo3.8 HMI。

| <ul> <li>◆ Demo3.8_HMI.project* - CODESYS</li> <li>File Edit View Project Build Online</li> <li>™ ₩ Image: Image: I</li></ul> | Debug Iools Window Help<br>🕼 💑 🏠   📕 🐄 🐄 🖓 🎼 🛅 - 了 🔠   Application [Device: PLC Logic] - 🧐 🥬 🕨 🔳 帐                                                                                                    | - 「「」」。<br>- 「」」。<br>- 「」」。<br>- 「」」。<br>- 「」」。<br>- 「」」。<br>- 「」」。<br>- 「」」。<br>- 「」」。<br>- 「」」。<br>- 「」」。<br>- 「」」。<br>- 「」」。<br>- 「」。<br>- 」。<br>- 」。                                                                                                    |                 |          |
|----------------------------------------------------------------------------------------------------|----------------------------------------------------------------------------------------------------|----------------------------------------------------------------------------------------------------|-----------------|----------|
| Devices - 4 ×                                                                                                    | Device TextList 🖓 Visualization Manager 🗙                                                                                                    |                                                                                                    |                 |          |
| Demo3.8_HMI                                                                                                    | 🕘 Settings 🚇 Dialog Settings 🗔 Default Hotkeys 🖷 Visualizations 😫 User Management  😭 Font Setti                                                                                                    | ngs                                                                                                    |                 |          |
| Eventson (FIC-so)     Eventson (FIC-so)     Eventson (FIC-so)     Eventson (FIC-so)     Eventson (FIC-son (FIC-son    | Ceneral Setupos  Ceneral Setupos  Ceneral Setupos  Ceneral Setupos  Cuse Analogenent  Cuse unicode strings  Cuse Analogenent  Style Setupos  Selected style  Basic style, 3.5.14.0 (35-Smart Software Solutions GmbH)  Preview  Button  Cuse Analogenent  Preview  Button  Cuse Analogenent  Cuse Analogenent  Cuse Analogene | Additional Settings<br>Additional Settings<br>Attivate multitouch handling<br>Additional Settings<br>Additional Settings<br>Advanced<br>Visible<br>Memory Settings<br>Size of Paintbuffer (per Client, initial value)<br>Size of Paintbuffer (per Client, initial value)<br>Client Settings<br>Maximum number of visualization clients | 400000<br>50000 |          |
|                                                                                                    | Language Settings<br>Selected language                                                                                                    |                                                                                                    |                 |          |
| <b>e</b> Visualization                                                                                                    | × +                                                                                                    | ~                                                                                                    | - 🗆             | $\times$ |
| $\leftarrow \rightarrow G$ O                                                                                                    | 8 192.168.20.13:8080/webvisu.htm                                                                                                    | 驟 50% ☆                                                                                                    | <del>්</del> ව  | ≡        |
| 测试_中文_1                                                                                                    | 1 测试_中文_2                                                                                                    |                                                                                                    |                 |          |

English

中文

# 4 PIC-A 程序配置

#### 4.1 数字输出程序配置

控制器 PIC-a 数字输出单元具有 16 个 DO 通道, 分为两组, 由外部电源单独供电。程序中声明定义变量以后, 可以直接在 "Internal I/O Mapping"中进行变量链接。参考例程 Demo4.1 DO。

| Demo4.1_DO.project* - CODESYS                          |                             |                                             |                 |                   |              |       |
|--------------------------------------------------------|-----------------------------|---------------------------------------------|-----------------|-------------------|--------------|-------|
| File Edit View Project Build Online                    | Debug To                    | ols <u>W</u> indow <u>H</u> elp             |                 |                   |              |       |
|                                                        | AA 64                       |                                             | Applica         | tion [Device: P   | C Logic1     | - 05  |
|                                                        | 8 🛀 🖓 🖌 🗖                   |                                             | Abblica         | ation (Device: P  | LC LOGICJ    |       |
|                                                        |                             |                                             |                 |                   |              |       |
| Devices 👻 🕂 🗙                                          | PLC                         | _PRG 🗙 👩 Device 🛛 🙀 Ta                      | sk Configur     | ation 🔮           | MainTask     | Ĩ     |
| □ □ Demo4.1 DO                                         | 1                           | PROGRAM PLC_PRG                             |                 |                   |              |       |
| E M Device (PIC-a)                                     | 8 2                         | VAR                                         |                 |                   |              |       |
|                                                        | 3                           | Test_DO_0 : BOOL;                           |                 |                   |              |       |
|                                                        | 4                           | Test_DO_1 : BOOL;                           |                 |                   |              |       |
| Application                                            | 5                           | Test DO 2 : BOOL;                           |                 |                   |              |       |
| Library Manager                                        | 6                           | END VAR                                     |                 |                   |              |       |
| PLC_PRG (PRG)                                          |                             | -                                           |                 |                   |              |       |
| 😑 🌃 Task Configuration                                 |                             |                                             |                 |                   |              |       |
| 🖻 🤡 MainTask                                           |                             |                                             |                 |                   |              |       |
|                                                        |                             |                                             |                 |                   |              |       |
| Picital Jacuta (Dicital Jacuta)                        |                             |                                             |                 |                   |              |       |
|                                                        |                             |                                             |                 |                   |              |       |
| Digital_Outputs (Digital Outputs)                      | 1                           |                                             |                 |                   |              |       |
| Analog_Inputs (Analog Inputs)                          | 2                           | Test DO 0 := TRUE:                          |                 |                   |              |       |
| Analog_Outputs (Analog Outputs)                        | 3                           | Test DO 1 := FALSE:                         |                 |                   |              |       |
| Temperature_Inputs (Temperature Inputs)                | 4                           | Test DO 2 := TRUE:                          |                 |                   |              |       |
| Safety I O (Safety I/O)                                | 5                           |                                             |                 |                   |              |       |
|                                                        | 6                           |                                             |                 |                   |              |       |
|                                                        | 7                           |                                             |                 |                   |              |       |
|                                                        | 8                           |                                             |                 |                   |              |       |
|                                                        | 9                           |                                             |                 |                   |              |       |
| 1                                                      |                             |                                             |                 |                   |              |       |
|                                                        |                             |                                             |                 |                   |              |       |
| Demo4.1_DO.project* - CODESYS                          |                             |                                             |                 |                   |              |       |
| <u>File Edit View Project Build Online Debug Tools</u> | <u>W</u> indow <u>H</u> elp |                                             |                 |                   |              |       |
| 智 🚅 📕   🚭   🗠 🖙 🐰 ங 🛍 🗙   🛤 🌿 🕌 🜿   📕 🐄                | 刘 省 🗎 🛅                     | 💌 📑 🛙 🛗 🕴 Application [Device: PLC Logic] 🝷 | <b>0</b> ∮ 0≬ → | 🔳 ⊀   ÇI 🖓 🖕      | *≣ \$   ¢    |       |
|                                                        |                             |                                             |                 |                   |              |       |
| Devices - 7 X PLC_PRG                                  | Device                      | 🙀 Task Configuration 😵 MainTask             | 👔 Librar        | y Manager         | Digital_Outp | uts X |
| □ □ Demo4.1_DO                                         |                             | Find                                        | tor Chausell    |                   |              | L A   |
| Device (PIC-a)                                         | ects                        | riid rii                                    | ter show all    | 1                 |              | · A   |
| Internal I/O Map                                       | ping                        | Variable                                    | Mapping         | Channel           | Address      | Туре  |
| Application                                            |                             | Digital Output Group 1                      |                 |                   |              |       |
| PLC PRG (PRG)                                          |                             |                                             | a.              | DO group 1 status | %IB8         | BYTE  |
| Task Configuration                                     |                             | Application.PLC_PRG.Test_DO_0               | 2<br>2          | DO 0              | %QX0.0       | BIT   |
| AinTask                                                |                             | Application.PLC PRG.Test_DO_1               | 2               | DO 2              | %OX0.2       | BIT   |
| PLC_PRG                                                |                             | •                                           | •               | DO 3              | %QX0.3       | BIT   |
| Digital_Inputs (Digital Inputs)                        |                             | · · · · · · · · · · · · · · · · ·           |                 | DO 4              | %QX0.4       | BIT   |
| Digital_Outputs (Digital Outputs)                      |                             |                                             |                 | DO 5              | %QX0.5       | BIT   |
| Analog_Inputs (Analog Inputs)                          |                             |                                             |                 | DO 6              | %QX0.6       | BIT   |
| In manageorgena (manageorgena)                         |                             | ···· · · · · · · · · · · · · · · · · ·      |                 | 00 7              | %QX0.7       | BIT   |

# 4.2 数字输入程序配置

控制器 PIC-a 数字输入单元具有 16 个 DI 通道, 分为两组。程序中声明定义变量以后, 可以直接在 "Internal I/O Mapping"中进行变量链接。参考例程 Demo4.2 DI。

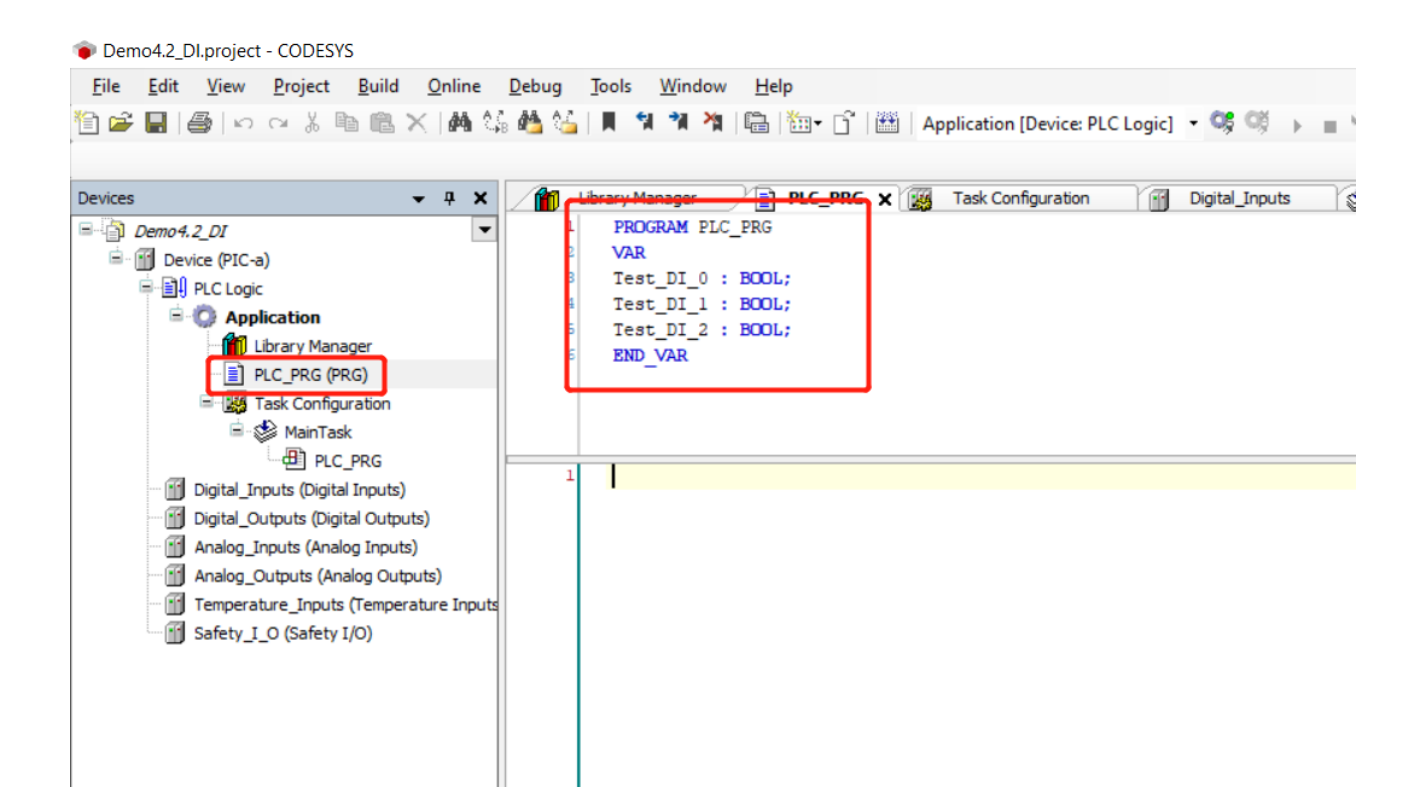

Demo4.2\_DI.project - CODESYS

```
Eile Edit View Project Build Online Debug Jools Window Help

🗑 📽 🖬 🞒 🗠 🗠 🎗 ங 🗈 🗙 / 🏘 🏠 📕 🧌 🦄 🎼 😳 🗇 🕮 🎒 Application (Device: PLC Logic) 🔹 🧐 🐠 🕨 🚛 🔧 (二 年) 🛤 (二 年) (二 年)
```

| Devices 👻 🕂 🗙                          | Library Manager      | PLC_PRG | Task Configuration              | )igital_Inputs | 🖌 🗶 MainTask      | Devic   | e       |           |                              |
|----------------------------------------|----------------------|---------|---------------------------------|----------------|-------------------|---------|---------|-----------|------------------------------|
| ■ Demo4.2_DI                           | Internal I/O Manning | Find    | F                               | ilter Show all |                   |         | - 🕂 Add | FB for IO | Channel → Go to Instance     |
| Device (PIC-a)                         | Internal 1/0 Happing |         |                                 |                |                   |         |         |           |                              |
| PLC Logic                              | Status               | Varia   | able                            | Mapping        | Channel           | Address | Туре    | Unit      | Description                  |
| Application                            |                      |         | Incremental Encoder 1           |                |                   |         |         |           |                              |
| 🎁 Library Manager                      | Information          | B-6     | Digital Input Group 1           |                |                   |         |         |           |                              |
| PLC_PRG (PRG)                          |                      |         | - 70                            | ר              | DI Group 1 Status | %IB4    | BYTE    |           | Digital Input Group 1 Status |
| 🖻 🌃 Task Configuration                 |                      |         | Application.PLC PRG.Test DI 0   | 2              | DI 0              | %IX5.0  | BIT     |           | Digital Input 0              |
| 🖹 🕸 MainTask                           |                      |         | Application.PLC PRG.Test DI 1   | 2              | DI 1              | %IX5.1  | BIT     |           | Digital Input 1              |
|                                        |                      |         | Application, PLC PRG. Test DI 2 | 2              | DI 2              | %IX5.2  | BIT     |           | Digital Input 2              |
| Digital_Inputs (Digital Inputs)        |                      |         | ¥ø                              |                | DI 3              | %IX5.3  | BIT     |           | Digital Input 3              |
| Digital_Outputs (Digital Outputs)      |                      |         | ×ø                              |                | DI 4              | %IX5.4  | BIT     |           | Digital Input 4              |
| Analog_Inputs (Analog Inputs)          |                      |         | ≥                               |                | DI 5              | %IX5.5  | BIT     |           | Digital Input 5              |
| Analog_Outputs (Analog Outputs)        |                      |         | 🍫                               |                | DI 6              | %IX5.6  | BIT     |           | Digital Input 6              |
| Temperature_Inputs (Temperature Inputs |                      |         | i 🐅                             |                | DI 7              | %IX5.7  | BIT     |           | Digital Input 7              |
| Safety_I_O (Safety I/O)                |                      | 8-6     | Digital Input Group 2           |                |                   |         |         |           |                              |
|                                        |                      |         | <b>*</b>                        |                | DI Group 2 Status | %IB6    | BYTE    |           | Digital Input Group 1 Status |
|                                        |                      |         | 🍫                               |                | DI 8              | %IX7.0  | BIT     |           | Digital Input 8              |
|                                        |                      |         |                                 |                | DI 9              | %IX7.1  | BIT     |           | Digital Input 9              |
|                                        |                      |         |                                 |                | DI 10             | %IX7.2  | BIT     |           | Digital Input 10             |
|                                        |                      |         | **                              |                | DI 11             | %IX7.3  | BIT     |           | Digital Input 11             |
|                                        |                      |         | 🍫                               |                | DI 12             | %IX7.4  | BIT     |           | Digital Input 12             |
|                                        |                      |         | ¥þ                              |                | DI 13             | %IX7.5  | BIT     |           | Digital Input 13             |
|                                        |                      |         | 🍫                               |                | DI 14             | %IX7.6  | BIT     |           | Digital Input 14             |
|                                        |                      |         | i 🧤                             |                | DI 15             | %IX7.7  | BIT     |           | Digital Input 15             |

# 4.3 模拟输出程序配置

控制器 PIC-a 模拟输出单元具有 2 个 AO 通道, 0~10V 电压信号。程序中声明定义变量以后,可以直接在"Internal I/O Mapping"中进行变量链接。参考例程Demo4.3\_AO。

| Demo4.3_AO.project* - CODESYS                                                                                                    |                                          |                                                |                          |                                               |                            |                               |                                                   |
|----------------------------------------------------------------------------------------------------|------------------------------------------|------------------------------------------------|--------------------------|-----------------------------------------------|----------------------------|-------------------------------|---------------------------------------------------|
| File Edit View Project Build                                                                                                    | Online Debug                             | Tools Window H                                 | elp                      |                                               |                            |                               |                                                   |
| 1 2 2 4 4                                                                                                    | ×   🗛 🍪 🐴 🚱                              |                                                | <sup>™</sup> - C   ⊞   4 | Application [Dev                              | vice: PLC Lo               | ogic] 🔹 🔾                     | 5 °§ → =                                          |
| Devices<br>Demo4.3_AO<br>Device (PIC-a)                                                                                                    | ▼ <b>7</b> X 1<br>▼ 1<br>⊟ 2             | Analog_Outputs                                 | PLC_PRG X                | Device                                        | 👖 Library                  | Manager                       | Ana                                               |
| Classic  Classic  Cl | 34                                       | Test_AO_0<br>Test_AO_1<br>END_VAR              | REAL;<br>REAL;           |                                               |                            |                               |                                                   |
| □ S MainTask<br>□ Digital_Inputs (Digital Inputs)                                                                                                    | )                                        | // <i>模拟输出 A0</i><br>Test AO 0 := 5            | 使用实际电压值,                 | 不需要数据:<br>就值电压 5 句                            | 转换<br><del>e</del>         |                               |                                                   |
| Digital_Outputs (Digital Outp     Outputs (Analog Input     Analog_Inputs (Analog Input     Analog_Outputs (Analog Outputs (Analog Outputs)                                                                                                    | ts) 4<br>tputs) 6                        | Test_A0_1 := 8                                 | .8; // AO_1 /            | 就值电压 8.8                                      | t <del>R</del>             |                               |                                                   |
| Safety_I_O (Safety I/O)                                                                                                    | 8 10 10 10 10 10 10 10 10 10 10 10 10 10 |                                                |                          |                                               |                            |                               |                                                   |
| <ul> <li>Demo4.3_AO.project* - CODESYS</li> <li>File Edit View Project Build Online Dr</li> <li>Im Im Im Im Im Im Im Im Im Im Im Im Im I</li></ul>                                                                                                    | ebug Iools Window E<br>철 산 및 제 제 제 문급    | telp<br>b : :::::::::::::::::::::::::::::::::: | Device: PLC Logic] 🔹 🧐   | 灣 ト = ペ 〔3<br>「個 Analog Inputs                | 야 <u>글</u> 손 <u>ㅋ</u> +필 ( | Ş   4   📰                     | <b>π</b> *   <i>N</i>                             |
| □ Demo4.3_AO                                                                                                    | PCI-Bus IEC Objects                      | Find                                           | Filter Sh                | ow all                                        |                            | - + A                         | Add FB for IO Chan                                |
| Broke (rit-a)     Broke (rit-a)     Broke (rit-a)     Broke (rit-a)     Broke (rit-a)     Broke (rit-a)     Broke (rit-a)     Broke (rit-a)     Broke (rit-a)     Broke (rit-a)     Broke (rit-a)     Broke (rit-a)                                                                                                    | Internal I/O Mapping<br>Status           | Variable                                       | KG.Test_AO_0 %           | Channel<br>Analog Output 0<br>Analog Output 1 | Address<br>%QD1<br>%QD2    | Type Unit<br>REAL V<br>REAL V | Description<br>Analog Output 0<br>Analog Output 1 |
| PIC_PRG (PRG)     Figure 2 Task Configuration     Second 2 Task Configuration     PIC_PRG     PIC_PRG     PIC     | Information                              |                                                |                          |                                               |                            |                               |                                                   |
| Safety⊥_C (Safety I/O)                                                                                                    |                                          |                                                |                          |                                               |                            |                               |                                                   |

# 4.4 模拟输入程序配置

控制器 PIC-a 模拟输入单元具有 4 个 AI 通道, 0~10V 电压信号。程序中声明定义变量

以后,可以直接在"Internal I/O Mapping"中进行变量链接。参考例程 Demo4.4 AI。

| Demo4.4_Al.project* - CODESYS                  |                                   |                                |                           |                |                    |           |                       |
|------------------------------------------------|-----------------------------------|--------------------------------|---------------------------|----------------|--------------------|-----------|-----------------------|
| <u>File Edit View Project Build</u>            | l <u>O</u> nline <u>D</u> ebug    | g <u>T</u> ools <u>W</u> indov | / <u>H</u> elp            |                |                    |           |                       |
| 19 🗲 🖬   🚑   🗠 🗠 👗 🗈 🋍                         | ×   🗛 🌿 🐴 🤅                       | 3)      11 11 11 14<br>        | 🛱   籠• 📑   🛱              | Applicati      | on [Device: F      | PLC Logic | :] • <b>05 0</b> ğ    |
| Devices                                        | × /                               | PLC_PRG X                      | Analog_Inputs             |                |                    |           |                       |
| Demo4.4_AI                                     | •                                 | 1 PROGRAM PL                   | C_PRG                     |                |                    |           |                       |
| Device (PIC-a)                                 | B                                 | 2 VAR                          |                           |                |                    |           |                       |
| E II PLC Logic                                 |                                   | 3 Test_A                       | [_0 : REAL;               |                |                    |           |                       |
|                                                |                                   | 4 Test_A                       | <pre>I_1 : REAL;</pre>    |                |                    |           |                       |
|                                                |                                   | 5 Test_A                       | <pre>[_2 : REAL;</pre>    |                |                    |           |                       |
|                                                |                                   | 6 Test_A                       | <pre>I_3 : REAL;</pre>    |                |                    |           |                       |
|                                                |                                   | 7 END_VAR                      |                           |                |                    |           |                       |
| Task Configuration                             |                                   |                                |                           |                |                    |           |                       |
| I S MainTask                                   |                                   |                                |                           |                |                    |           |                       |
| de PLC_PRG                                     |                                   |                                |                           |                |                    |           |                       |
| Digital_Inputs (Digital Input                  | s)                                |                                |                           |                |                    |           |                       |
| 😳 📆 Digital_Outputs (Digital Out               | puts)                             | 1 // 横划绘)                      |                           | () 不感到         |                    |           |                       |
| 🛯 🔟 Analog_Inputs (Analog Inpu                 | its)                              | - // 192394-891/<br>2          |                           | S18 / 11 m 3   | C 96 IN 112 PT 20C |           |                       |
| Analog_Outputs (Analog Ou                      | itputs)                           | 3                              |                           |                |                    |           |                       |
| Temperature_Inputs (Temp                       | erature Inputs                    | 4                              |                           |                |                    |           |                       |
| Safety I O (Safety I/O)                        |                                   | 5                              |                           |                |                    |           |                       |
|                                                |                                   | 6                              |                           |                |                    |           |                       |
|                                                |                                   | 7                              |                           |                |                    |           |                       |
|                                                |                                   | 8                              |                           |                |                    |           |                       |
|                                                |                                   |                                |                           |                |                    |           |                       |
|                                                |                                   |                                |                           |                |                    |           |                       |
| Demo4.4. Al.project* - CODESYS                 |                                   |                                |                           |                |                    |           |                       |
| <u>File Edit View Project Build Online Del</u> | oug <u>Tools W</u> indow <u>H</u> | elp                            |                           |                |                    |           |                       |
| 🗎 🚔 📕   🎒   い 🖙 👗 酯 🏦 🗙   🏘 🎼 🏘                | (비 위 개 개 16                       | I   🎬 - 📑   🎬   Applicatio     | n [Device: PLC Logic] 🔹 😂 | 19 🖌 = 🤻 I     | ⊒ ⊊⊒ ¢⊒ +⊒         | 8   ¢   1 | i   <del>,</del>   ∛∕ |
|                                                |                                   |                                |                           |                |                    |           |                       |
| Devices                                        | PLC_PRG Maak                      | og_Inputs 🗙                    |                           |                |                    |           |                       |
| Demo4.4_AI                                     | PCI-Bus IEC Objects               | Find                           | Filter Sh                 | ow all         |                    |           | Add FB for IO Chann   |
|                                                | 1                                 | Variable                       | Mapping                   | Channel        | Address Tv         | pe Unit   | Description           |
| 🖻 🔘 Application                                | Internal I/O Mapping              | Application.PLC                | _PRG.Test_AI_0            | analog input 0 | %ID7 RE            | AL V      | Analog Input 0        |
| Library Manager                                | Status                            | Application.PLC                | PRG.Test_AI_1             | analog input 1 | %ID8 RE            | EAL V     | Analog Input 1        |
| PLC_PRG (PRG)     Task Configuration           |                                   | Application.PLC                | _PRG.Test_AI_2            | analog input 2 | %ID9 RE            | EAL V     | Analog Input 2        |
|                                                | Information                       | Application.PLC                | _PRG.Test_AI_3            | analog input 3 | %ID10 RE           | AL V      | Analog Input 3        |

🖻 🔮 MainTask PLC\_PRG Digital\_Inputs (Digital Inputs) Digital Outputs (Digital Outputs) Analog\_Outputs (Analog Outputs) Temperature\_Inputs (Temperature Inpu Safety\_I\_O (Safety I/O)

#### 4.5 温度输入程序配置

控制器 PIC-a 温度输入单元具有 4 个 TEMP 通道, 接入 2 线制 PT100 传感器。程序中 声明定义变量以后,可以直接在"Internal I/O Mapping"中进行变量链接。参考例程 Demo4.5 TEMP。

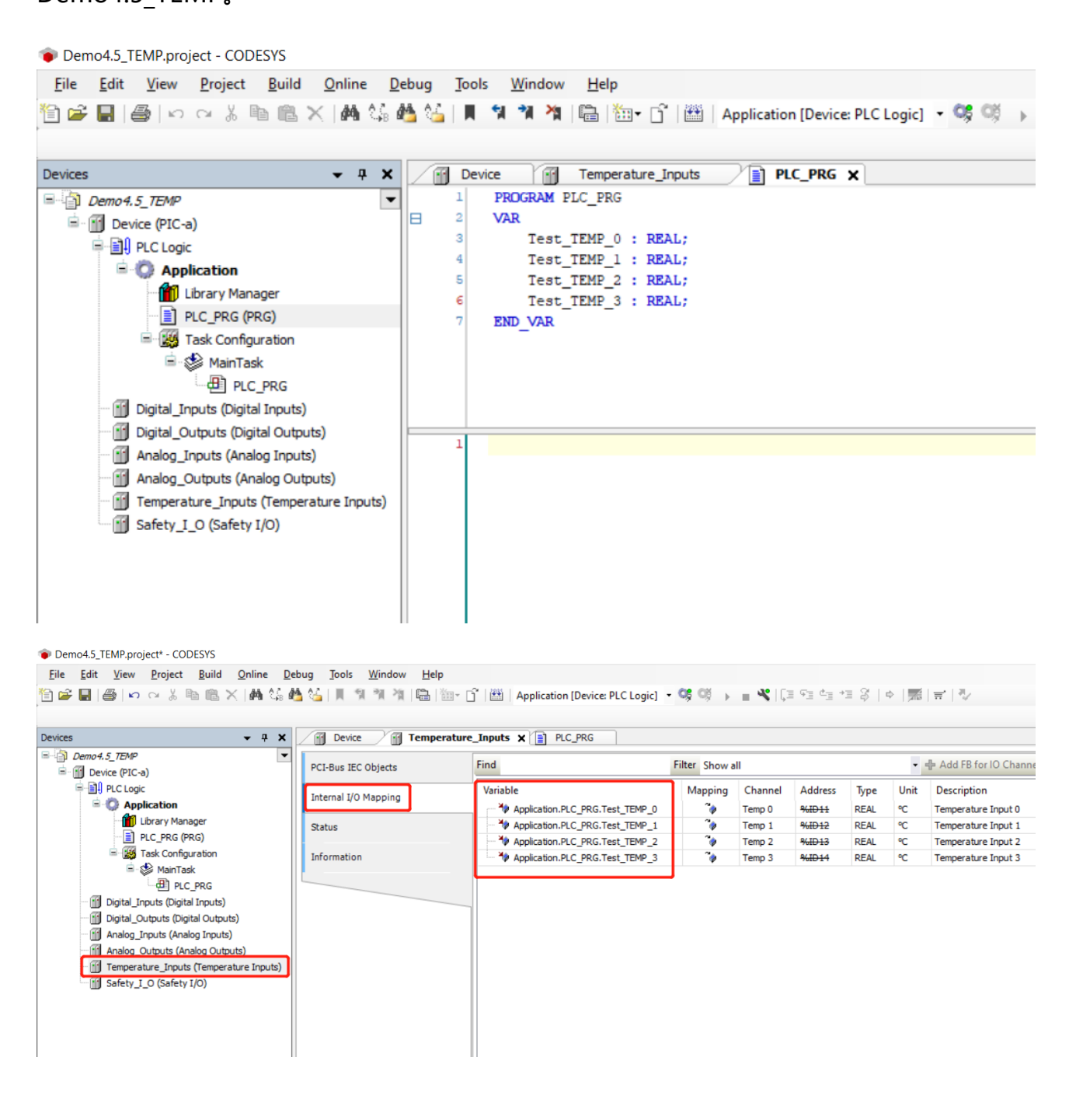

#### 4.6 安全数字量程序配置

控制器 PIC-a 安全数字量单元具有 2 个 SDI 安全数字输入通道和 2 个 SDO 安全数字输 出通道。程序中声明定义变量以后,可以直接在"Internal I/O Mapping"中进行变量链 接。参考例程 Demo4.6\_SafetyDigital。

| Demo4.6_SafetyDigital.project* - CODESYS                            |                                                                           |
|---------------------------------------------------------------------|---------------------------------------------------------------------------|
| <u>File Edit View Project Build Online De</u>                       | bug <u>T</u> ools <u>W</u> indow <u>H</u> elp                             |
| 11 🖆 🔚   🚑   🗠 🖂 🕹 🛍 🛍 🗙   🗛 🎎 🐇                                    | 🎍 🚰   📕 🐄 🦄 🦄   🔚   🛅 ד 👔   🎬   Application [Device: PLC Logic] 📼 👒 💓 🕟 💼 |
|                                                                     |                                                                           |
| Devices 🗸 🗸 🗶                                                       | PLC_PRG X Safety_I_O Device                                               |
| Demo4.6_SafetyDigital                                               | 1 PROGRAM PLC_PRG                                                         |
| Device (PIC-a)                                                      | E 2 VAR                                                                   |
| PLC Logic                                                           | 3 Test_SDI_0 : BOOL;                                                      |
| Application                                                         | <pre>4 Test_SDI_1 : BOOL;</pre>                                           |
| Library Manager                                                     | 5                                                                         |
| PLC PRG (PRG)                                                       | 6 Test_SDO_0 : BOOL;<br>7 Test_SDO_1 : BOOL;                              |
| Task Configuration                                                  | 8 END VAR                                                                 |
| 🖻 🥩 MainTask                                                        |                                                                           |
| PLC PRG                                                             |                                                                           |
| Ti Digital Inputs (Digital Inputs)                                  |                                                                           |
| Digital Outputs (Digital Outputs)                                   |                                                                           |
| Analog Inputs (Analog Inputs)                                       |                                                                           |
| Analog Outputs (Analog Outputs)                                     | Z Test_SDO_U := IKUE;<br>Z Test_SDO_U := FAISE:                           |
| Temperature Inputs (Temperature Inputs)                             | 4                                                                         |
| Safety I O (Safety I/O)                                             |                                                                           |
|                                                                     |                                                                           |
|                                                                     |                                                                           |
|                                                                     |                                                                           |
|                                                                     |                                                                           |
| Temperature_Inputs (Temperature Inputs)     Safety_I_O (Safety I/O) | 4                                                                         |

Demo4.6\_SafetyDigital.project - CODESYS

Eile <u>E</u>dit <u>View Project Build Online Debug</u> Jools <u>Window Help</u>  $2 \sim 10^{-1}$   $2 \sim 10^{-1}$   $2 \sim$ 

| Devices 👻 🕈 🗙                           | PLC_PRG Safety_I_0    | ) x                            |                 |                          |          |      |
|-----------------------------------------|-----------------------|--------------------------------|-----------------|--------------------------|----------|------|
| Demo4.6_SafetyDigital                   | local bus IEC Objects | Find                           | Filter Show all |                          |          | - +. |
| □ Device (PIC-a)                        |                       | Veriable                       | Magning         | Channel                  | Address  | Tura |
|                                         | Internal I/O Mapping  |                                | wiapping        | Channel<br>Safabuiaaut 0 | Address  | уре  |
| Library Manager                         | Status                | Application.PLC_PRG.Test_SDI_0 |                 | Safety input 0           | 961260.0 | BIT  |
| PLC_PRG (PRG)                           | Status                | Application.PLC PRG.Test SDO 0 | ~               | Safety output 0          | %OX12.0  | BIT  |
| 🖹 🌃 Task Configuration                  | Information           | Application.PLC_PRG.Test_SDO_1 | ~**             | Safety output 1          | %QX12.1  | BIT  |
| MainTask                                |                       | L                              | <b>_</b>        |                          |          |      |
| Digital Inputs (Digital Inputs)         |                       |                                |                 |                          |          |      |
| Digital_inputs (Digital_inputs)         |                       |                                |                 |                          |          |      |
| Analog_Inputs (Analog Inputs)           |                       |                                |                 |                          |          |      |
| Analog_Outputs (Analog Outputs)         |                       |                                |                 |                          |          |      |
| Temperature Inputs (Temperature Inputs) |                       |                                |                 |                          |          |      |
| Safety_I_O (Safety I/O)                 |                       |                                |                 |                          |          |      |
|                                         |                       |                                |                 |                          |          |      |
|                                         |                       |                                |                 |                          |          |      |
|                                         |                       |                                |                 |                          |          |      |
|                                         |                       |                                |                 |                          |          |      |
|                                         |                       |                                |                 |                          |          |      |
|                                         |                       |                                |                 |                          |          |      |

# 4.7 CAN 程序配置

控制器 PIC-a 具有 2 个 CAN 端口(X6B 和 X6D),支持配置成 CANopen 主站或 CANopen 从站。CAN bus 需要手动添加,右键点击"Device"选择"Add Device",弹 出对话框选择"CANbus"添加。

| Demo4.7_CANopen.project - CODESYS  |              |                              |      |                   |                      |           |            |            |
|------------------------------------|--------------|------------------------------|------|-------------------|----------------------|-----------|------------|------------|
| File Edit View Project Build       | Onlin        | e Debug Tools Window         | Help |                   |                      |           |            |            |
| 🗎 📽 🖬   🖀   🗠 🗠 👗 🛍 🛣              | ( <b>/</b> 4 | i 🕼 🐴 🌿   📕 🔊 🦄 🕅            | 1    | 🔹 📑   🏙   Applica | ation [Device: PLC L | ogic] 🔹 🝳 | 9 QŠ 🕨 🔳   | 🔏   ÇI 🖓 🗳 |
|                                    |              |                              |      |                   |                      |           |            |            |
| Devices                            | •            | 4 🗙 🔂 Analog_Outputs         |      | Digital_Inputs    | Digital_Output       | s 📑       | Safety_I_O | PLC_PRG    |
| Demo 4.7_CANopen                   |              | Communication Sattings       |      | Scan Network      | Gateway - Devi       | re •      |            |            |
| Device (PIC-a)                     | X            | Cut                          | -    |                   |                      | ~         |            |            |
|                                    |              | Сору                         |      |                   |                      |           |            |            |
| Library Manager                    | ß            | Paste                        |      |                   |                      |           | •          |            |
| PLC_PRG (PRG)                      | $\times$     | Delete                       |      |                   |                      |           |            |            |
| Task Configuration                 |              | Refactoring                  |      |                   |                      |           |            |            |
|                                    | m.           | Properties                   | - 11 |                   |                      |           | Gateway    |            |
| Ti Digital Inputs (Digital Inputs) | 4:=          |                              | -11  |                   | Gat                  | eway-1    |            | ~          |
| Digital_Outputs (Digital Outputs   | ;)           | Add Object                   |      |                   | IP-A                 | ddress:   |            |            |
| Analog_Inputs (Analog Inputs)      | ~            | Add Police                   |      |                   | loca                 | host      |            |            |
| Analog_Outputs (Analog Output      | its          | Add Device                   |      |                   | Port<br>1217         |           |            |            |
| Safety_I_O (Safety I/O)            | ۳.           | Edit Object                  |      |                   |                      |           |            |            |
|                                    |              | Edit Object with             |      |                   |                      |           |            |            |
|                                    |              | Edit IO manning              | -12  |                   |                      |           |            |            |
|                                    |              | Import mappings from CSV     |      |                   |                      |           |            |            |
|                                    |              | Export mappings to CSV       |      |                   |                      |           |            |            |
|                                    | *            | Online Config Mode           |      |                   |                      |           |            |            |
|                                    |              | Reset Origin Device [Device] |      |                   |                      |           |            |            |
|                                    |              | Simulation                   |      |                   |                      |           |            |            |
|                                    |              |                              |      |                   |                      |           |            |            |

| 🚹 Add Device                                  |                        |                        |                |                              |                  | ×                    |
|-----------------------------------------------|------------------------|------------------------|----------------|------------------------------|------------------|----------------------|
| Name CANbus                                   |                        |                        |                |                              |                  |                      |
| Action                                        |                        |                        |                |                              |                  |                      |
| Append device                                 |                        | Indate device          |                |                              |                  |                      |
|                                               |                        |                        |                |                              |                  |                      |
| String for a fulltext search                  | Vendor                 | <all vendors=""></all> |                |                              |                  | ~                    |
| Name                                          | Vendor                 |                        | Version        | Description                  |                  | ^                    |
| 🖭 🗊 Miscellaneous                             |                        |                        |                |                              |                  |                      |
| 🖻 👔 Fieldbuses                                |                        |                        |                |                              |                  |                      |
| CANbus                                        |                        |                        |                |                              |                  |                      |
| CANbus                                        | 3S - Smart Softwar     | e Solutions GmbH       | 3.5.15.0       | Needed for all fieldbusses w | hich communicate | over the CANBus, e.g |
| NetX CANbus                                   | 3S - Smart Softwar     | e Solutions GmbH       | 3.5.15.0       | CANbus on a netX device      |                  |                      |
| Brow EtherCAT                                 |                        |                        |                |                              |                  |                      |
| Ethernet Adapter                              |                        |                        |                |                              |                  |                      |
| EtherNet/IP                                   |                        |                        |                |                              |                  | ~                    |
|                                               |                        |                        |                |                              |                  | >                    |
| Group by category Display all v               | ersions (for experts o | only) 🗌 Display o      | outdated versi | ions                         |                  |                      |
|                                               |                        |                        |                |                              |                  |                      |
| Vendor: 35 - Smart Software So                | utions GmbH            |                        |                |                              |                  |                      |
| Categories: CANbus                            |                        |                        |                |                              |                  |                      |
| Version: 3.5.15.0                             |                        |                        |                |                              |                  | 2                    |
| Order Number:                                 |                        |                        |                |                              |                  | <b></b>              |
| Description: Needed for all fal               | thurses which commun   | isste quer the CAN     |                | anan ar 11020                |                  |                      |
| Description: Needed for all new               | abusses which commun   | icate over the CAN     | bus, e.g. CAN  | open or J1959.               |                  |                      |
|                                               |                        |                        |                |                              |                  |                      |
|                                               |                        |                        |                |                              |                  |                      |
| Append selected device as last chil<br>Device | d of                   |                        |                |                              |                  |                      |
| (You can select another target no             | de in the navigator w  | hile this window is    | open.)         |                              |                  |                      |
|                                               |                        |                        |                |                              |                  |                      |
|                                               |                        |                        |                |                              | Add De           | vice Close           |
|                                               |                        |                        |                |                              |                  |                      |

右键点击刚刚添加的"CANbus",弹出窗口"Add Device/Fieldbuses/CANopen"

#### 有两种选择:

- ➤ CANopen 主站: CANopenManager/CANopen\_Manager。
- ➤ CANopen 从站: Local Device/CANopen Device。

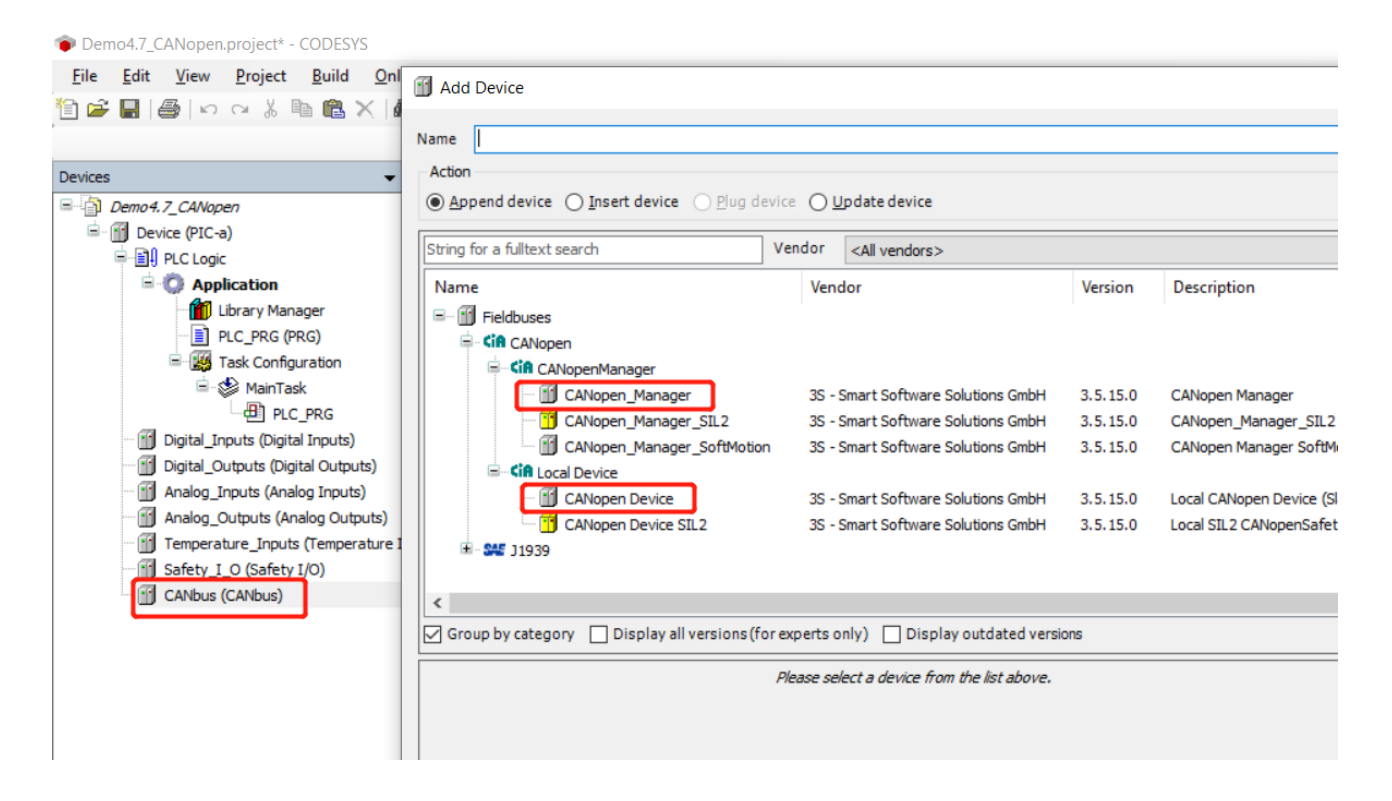

由于控制器 PIC-a 具有两个 CAN 接口(X6B 和 X6D),下面将 CAN 接口(X6B)配置为 CANopen 主站,将 CAN 接口(X6D)配置为 CANopen 子站,两个 CAN 接口相互通信。参考例程 Demo4.7 CANopen。

(1)按照前面所述方法添加两个 CANbus 设备,分别命名为 CANbus\_Port1 (X6B)
和 CANbus\_Port2 (X6D)。修改 CANbus\_Port1 (X6B)的 Network为0,修改
CANbus Port2 (X6D)的 Network为1,并将两个接口的波特率设置为500kbit/s。

| CAN bus 配置命名 | CAN 端口标识 | CAN bus Network |
|--------------|----------|-----------------|
| CANbus_Port1 | X6B      | 0               |
| CANbus_Port2 | X6D      | 1               |

| Demo4.7_CANopen.project - CODESYS                   |                                                      |                                      |                                                             |
|-----------------------------------------------------|------------------------------------------------------|--------------------------------------|-------------------------------------------------------------|
| <u>File Edit View Project Build Online Debug To</u> | ools <u>W</u> indow <u>H</u> elp                     |                                      |                                                             |
| 19 🖆 🖬   🚭   🗠 🗠 👗 🗈 🏦 🗙   🗛 🌿 🕌 🌿                  | 則 19 19 19 19 18 18 18 18 18 18 18 18 18 18 18 18 18 | pplication [Device: PLC Logic] 🝷 🥵 🛙 | ◎ → = ペ  〔I fa fa fa fa   ■   ■   ■   ■   ■   ■   ■   ■   ■ |
| Devices - 4 X                                       | .C_PRG CANbus_Port1 X                                | CANbus_Port2                         |                                                             |
| CANbus Port2 (CANbus)                               | s IEC Objects                                        | ork 0  rate (kbit/s) 500             | <b>CAN</b>                                                  |

(2) 点击 "CANbus\_Port2" 添加 "Local Device/CANopen Device",并在

"CANopen\_Device/General"标签中将 "Node ID" 设置为 1。

点击 "Edit I/O Area" 、 "Add Area" , 添加输入输出数据通道配置。

| Object Dictionary   | Node ID 1                                             | CANopen          |
|---------------------|-------------------------------------------------------|------------------|
| PDOs                | Device profile 0                                      |                  |
| CANopen I/O Mapping | Edit I/O Area Edit SDO Parameter Area                 |                  |
| ANopen IEC Objects  | EDS File                                              |                  |
| tatus               | Add I/O Range                                         |                  |
| nformation          | Edit I/O Area I/O direction                           | ×                |
|                     | I/O Overview Range name Digital_Inputs3               |                  |
|                     | Range Name Object index 16#3802                       | 0                |
|                     | Digital_Inputs Count 1                                |                  |
|                     | ♥ Digital_Inputs<br>♥ Digital_Outpu Data type USINT ∨ |                  |
|                     | V Digital_Outpu                                       |                  |
|                     | OK Cancel                                             |                  |
|                     |                                                       |                  |
|                     |                                                       |                  |
|                     |                                                       |                  |
|                     |                                                       |                  |
|                     | Add Area Delete Area Used TxPDOs 2/512 U              | sed RxPDOs 2/512 |
|                     |                                                       | OK Cancel        |

| PDO 配置页面描述    |                      |
|---------------|----------------------|
| Transmit      | 主站接收数据,从站发送数据        |
| Receive       | 主站发送数据,从站接收数据        |
| Range name    | 自定义数据名称              |
| Count         | 选择每组数据数量             |
| Data type     | 选择每组数据类型             |
| Force new PDO | 勾选表示新建一组数据,否则在原数据组添加 |

(3) 在 "CANopen\_Device / CANopen I/O Mapping"页面关联程序变量。

| Demo4./_CANopen.project* - CODESYS                                                                            |                                                                                                    |
|----------------------------------------------------------------------------------------------------|----------------------------------------------------------------------------------------------------|
| <u>File Edit View Project Build Online Deb</u>                                                                | bug <u>T</u> ools <u>W</u> indow <u>H</u> elp                                                                                                    |
| 1월 🚅 🔲   🥌   🗠 🗠 👗 🖻 🛍 🗙   🚧 🌿 💆                                                                              | 월 🍓   📕 🐄 🎕 🍓   📾   簡파 🕞   🎬   Application [Device: PLC Logic] 🝷 🧐 🕟 📄 端   [,                                                                                                    |
| Devices 🗸 🗸 🗙                                                                                                 | PLC_PRG X                                                                                                    |
|                                                                                                    | 1       PROGRAM PLC_PRG         2       VAR         3       // CANopen Master Data         4       CANopenMaster_Input_1 : INT; // Slave to Master         5       CANopenMaster_Output_2 : REAL;         6       CANopenMaster_Output_1 : INT; // Master to Slave         7       CANopenMaster_Output_2 : REAL;         8       // CANopen Slave Data         10       CANopenSlave_Input_1 : INT; // Master to Slave         11       CANopenSlave_Input_2 : REAL;         12       CANopenSlave_Output_2 : REAL;         13       CANopenSlave_Output_1 : INT; // Slave to Master         14       END_VAR |
| CANbus_Port2 (CANbus)     CANbus_Port2 (CANbus)     CANbus_Port2 (CANbus)     CANopen_Device (CANopen Device) | <pre>// CANopen Master Data CANopenMaster_Output_1 := CANopenMaster_Output_1 + 1; CANopenMaster_Output_2 := CANopenMaster_Output_2 + 1.2; // CANopen Slave Data CANopenSlave_Output_1 := CANopenSlave_Output_1 + 1; CANopenSlave_Output_2 := CANopenSlave_Output_2 + 1.6; </pre>                                                                                                    |

| Devices • 4 ×                                                                                                    | PLC_PRG GANop       | en_Device X                                                                                                    |                                                     |         |                    |                  |              |
|----------------------------------------------------------------------------------------------------|---------------------|----------------------------------------------------------------------------------------------------|-----------------------------------------------------|---------|--------------------|------------------|--------------|
| Device (PIC-a)                                                                                                    | General             | Find                                                                                                    | Filter Show a                                       | 11      |                    | - 🕆 Ado          | FB for IO Ch |
| PLC Logic                                                                                                    | Object Dictionary   | Variable                                                                                                    | 000: Digital Outputs1                               | Mapping | Channel            | Address          | Туре         |
| 🎁 Library Manager<br>📄 PLC_PRG (PRG)                                                                                                    | PDOs                | Application.P     Application.P     Applica | C_PRG.CANopenSlave_Input_1<br>001: Digital_Outputs2 | **      | Digital_Outputs1_1 | <del>%IW36</del> | INT          |
| 🖻 🎇 Task Configuration<br>🖻 🥸 MainTask                                                                                                    | CANopen I/O Mapping | Application.P                                                                                                    | C_PRG.CANopenSlave_Input_2<br>800: Digital_Inputs1  | ۳.      | Digital_Outputs2_1 | %ID19            | REAL         |
| Digital_Inputs (Digital Inputs)                                                                                                    | CANopen IEC Objects | Application.P     Tx IoRange 16#3                                                                                                    | C_PRG.CANopenSlave_Output_1<br>801: Digital_Inputs2 | ۰.      | Digital_Inputs1_1  | %QW12            | INT          |
| Digital_Outputs (Digital Outputs)                                                                                                    | Status              | Application.P                                                                                                    | C_PRG.CANopenSlave_Output_2                         | ٦.      | Digital_Inputs2_1  | %QD7             | REAL         |
| Analog_Outputs (Analog Outputs)     Temperature_Inputs)     Safety_I_O (Safety I/O)     Safety_I_O (Safety I/O)     CANbus_Port1 (CANbus)     CANbus_Port2 (CANbus)     CANbus_Port2 (CANopen_Device) | Information         |                                                                                                    |                                                     | ,       |                    |                  |              |

(4) 在 "CANopen\_Device/General"页面,点击 "Export EDS file"导出从站的

EDS 文件,以方便主站配置添加。Vendor name、Product name 等信息可根据实际情况

#### 进行配置。

| Demo4.7_CANopen.project* - CODESYS            |                                               |                                                                         |
|-----------------------------------------------|-----------------------------------------------|-------------------------------------------------------------------------|
| <u>File Edit View Project Build Online De</u> | bug <u>T</u> ools <u>W</u> indow <u>H</u> elp |                                                                         |
| 🎦 🚅 🔚 🕌 🗠 🖂 🌡 📾 🛍 🗙 🛤 僑 🕯                     | 🛓 🌿   📕 🗐 🧃 🎢  🖼   🛅 - 🔓                      | 🛗   Application [Device: PLC Logic] 🔹 👒 🕬 🕟 💼 🔏   🗐 🖅 🖄   🗢   🛒   🖷   🖷 |
|                                               |                                               |                                                                         |
| Devices 👻 🖣 🗙                                 | PLC_PRG CANopen_De                            | evice X G CANbus_Port2                                                  |
| Demo4.7_CANopen     Device (PIC-a)            | General                                       | General                                                                 |
| =-∰I PLC Logic<br>=-Ô Application             | Object Dictionary                             |                                                                         |
| Library Manager                               | PDOs                                          | Device profile 0                                                        |
| i≡- 🎆 Task Configuration<br>i≡- 🎲 MainTask    | CANopen I/O Mapping                           | Edit I/O Area Edit SDO Parameter Area                                   |
| Digital_Inputs (Digital Inputs)               | CANopen IEC Objects                           | A EDS File                                                              |
| Digital_Outputs (Digital Outputs)             | Status                                        | Vendor name 3S - Smart Software Solutions GmbH                          |
| Analog_Outputs (Analog Outputs)               | Information                                   | Vendor number 801                                                       |
| Temperature_Inputs (Temperature Inputs)       |                                               | Product name CANopenDevice_Test                                         |
| CANbus Port1 (CANbus)                         |                                               | Product number 0                                                        |
| CANbus_Port2 (CANbus)                         |                                               | Revision number 1                                                       |
| CANopen_Device (CANopen Device)               |                                               | Install to Device Repository Export EDS File                            |
|                                               |                                               |                                                                         |
|                                               |                                               |                                                                         |

(5) 点击菜单栏 "Tools/Device Respository", 在弹出窗口中点击 "Install",选

择从站 EDS 文件加载添加。

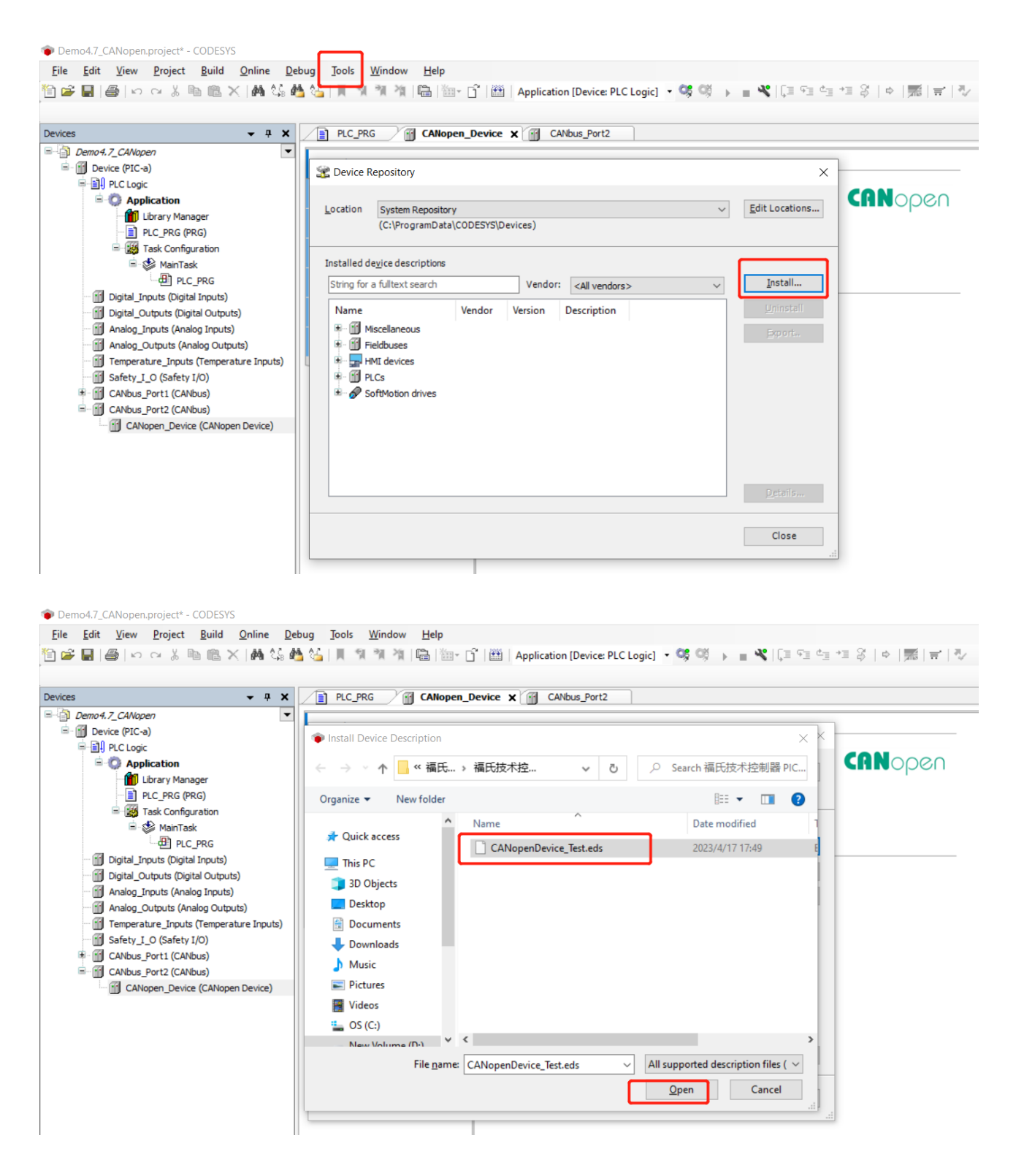

(6) 右键点击 "CANbus\_Port1" 添加 CANopen 主站,选择"Add Device/CANopen\_Manager"。

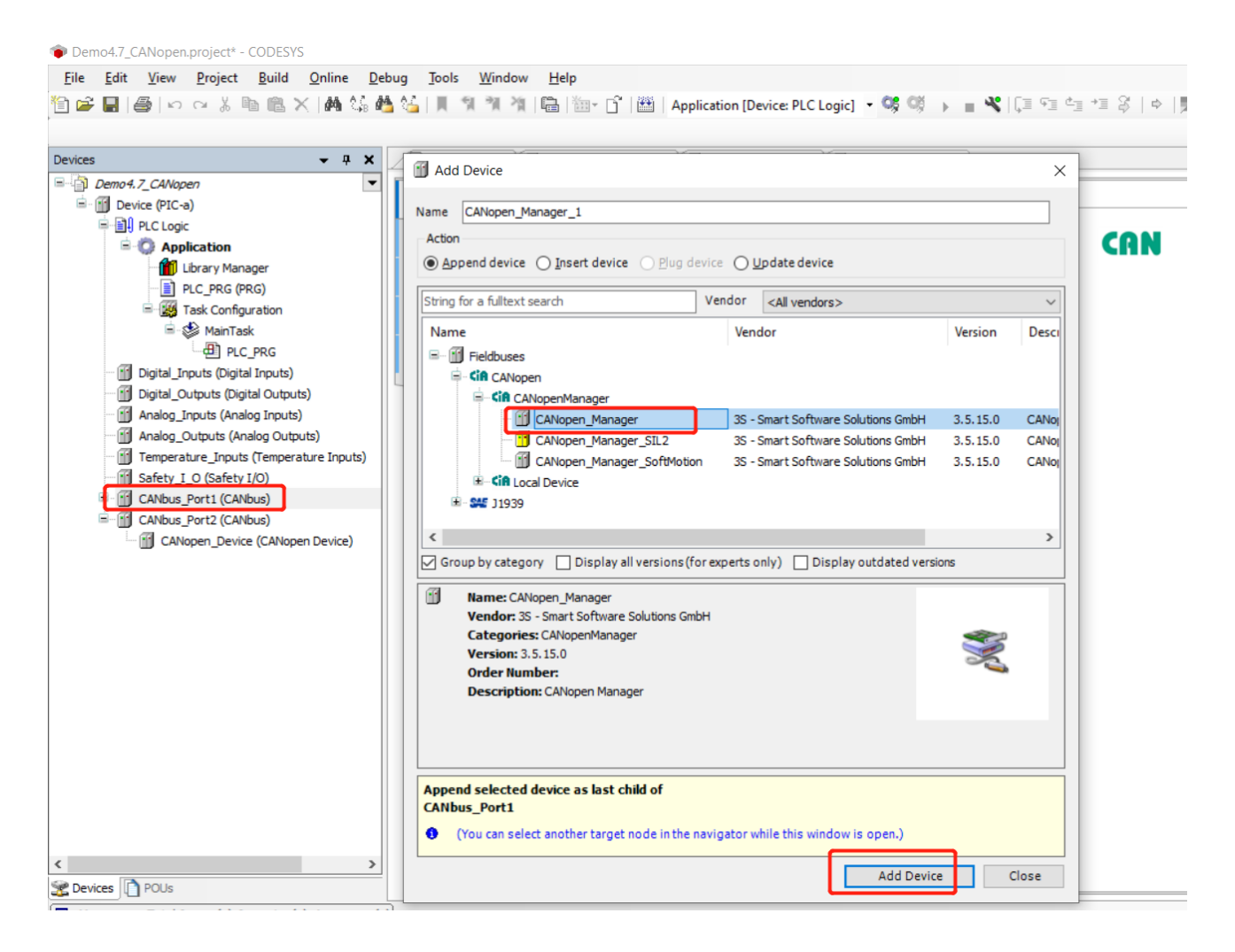

(7) 右键点击刚刚添加的"CANopen\_Manager",选择"Add Device",弹出窗口选择已经完成添加的从站设备。

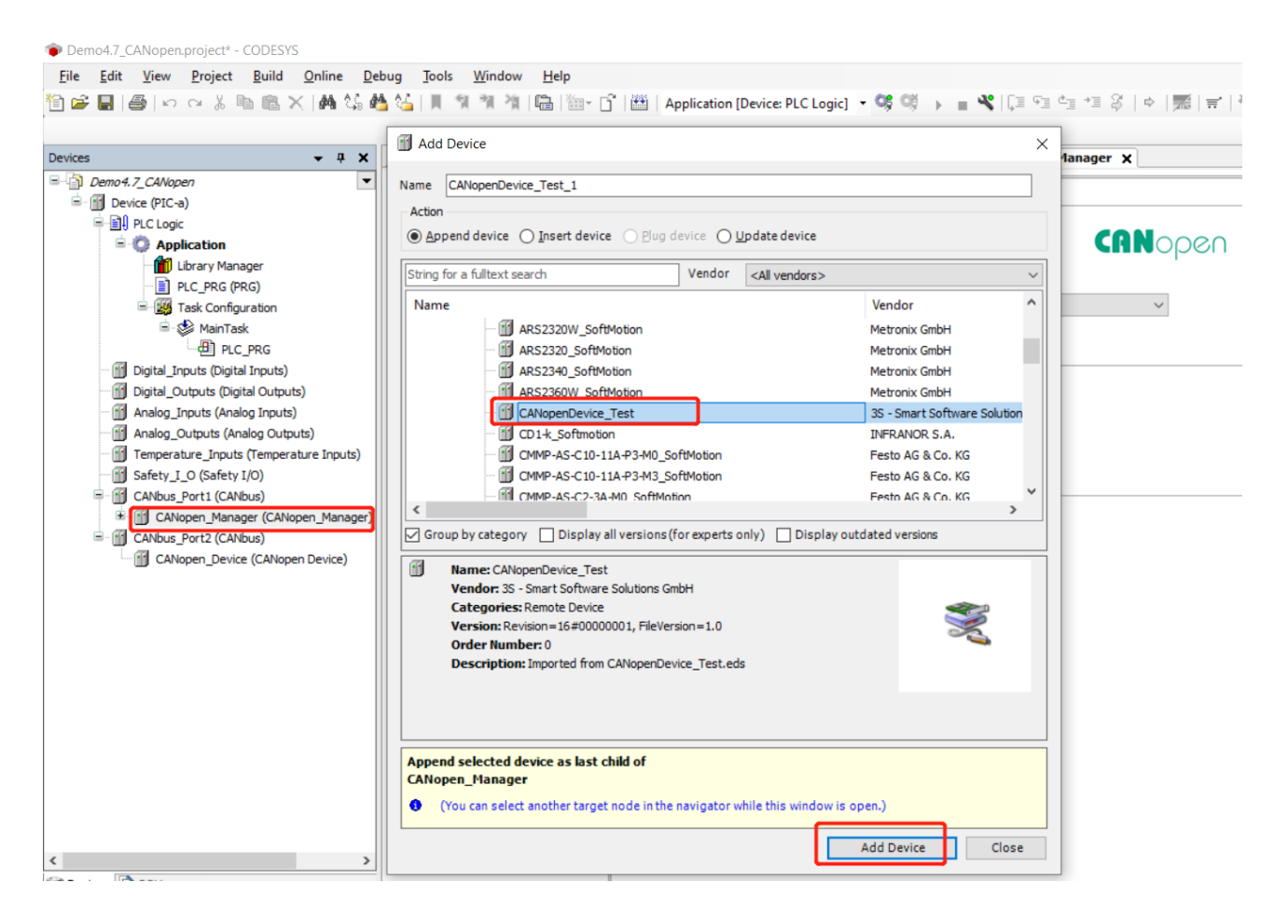

#### (8) CANopen 主站 "CANopen I/O Mapping"页面进行变量链接配置。

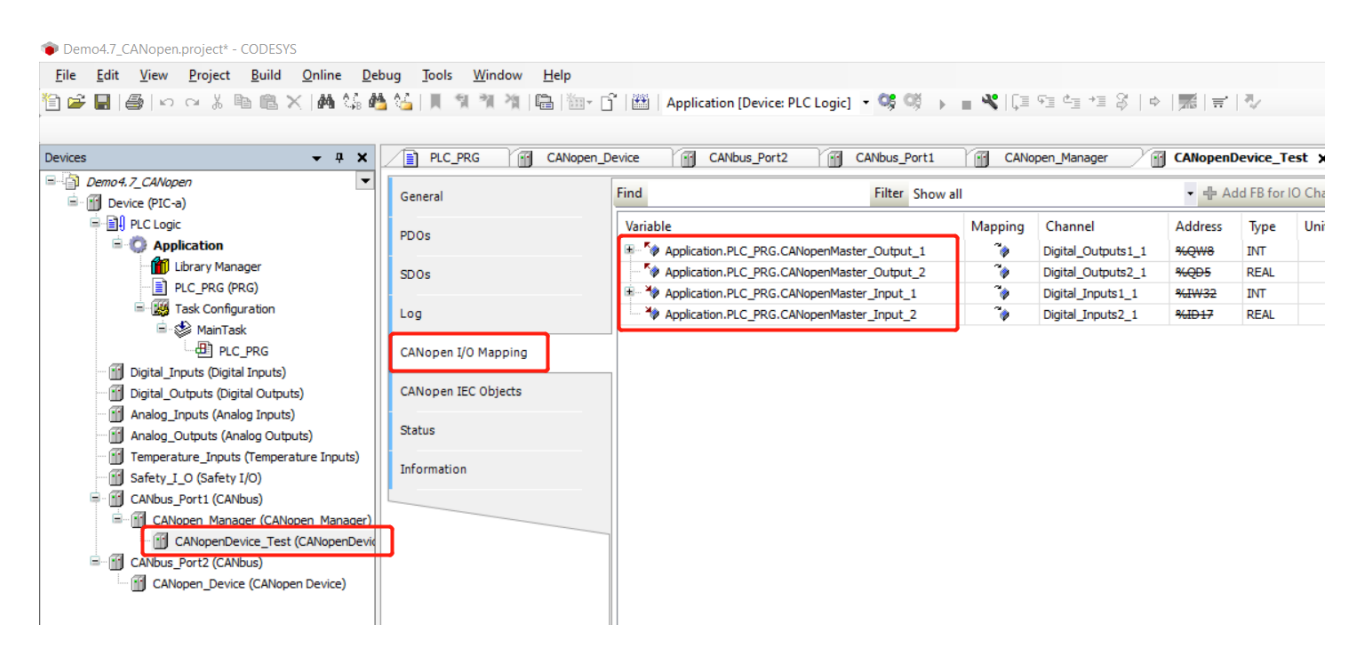

#### (9) 下载程序, CANopen 通信数据正常。

| Demo4.7_CANopen.project - CODESYS                      |                             |                  |                    |                     |            |                 |
|--------------------------------------------------------|-----------------------------|------------------|--------------------|---------------------|------------|-----------------|
| <u>File Edit View Project Build Online Debug Tools</u> | <u>W</u> indow <u>H</u> elp |                  |                    |                     |            |                 |
| 11 🖆 🛃   🚭   🗠 🗠 🕹 🛍 🛍 🗙   🛤 🎼 🌿   📕                   | 🐄 🎢 🎢 🔚 🎘 - 🗂 🕮   Applica   | ation [Device: P | LC Logic] 🔹 🧐 👹    | ▶ <b>■</b> 🖋   Ç≡ 🤆 | i di +≣ \$ | ¢   🎆   🛱   🦤   |
| Devices • 4 ×                                          | PLC_PRG X CANopen_Devic     | e 🎦 C/           | ANbus_Port2        | CANbus_Port1        | CANopen_   | Manager CANopen |
| Device Concentral (NCC a)                              | Device.Application.PLC_PRG  |                  |                    |                     |            |                 |
| Device [connected] (PIC-a)                             | Expression                  | Туре             | Value              | Prepared value      | Address    | Comment         |
|                                                        | CANopenMaster_Input_1       | INT              | 1316               |                     |            | Slave to Master |
|                                                        | CANopenMaster_Input_2       | REAL             | 2105.5813          |                     |            |                 |
|                                                        | CANopenMaster_Output_1      | INT              | 1317               |                     |            | Master to Slave |
|                                                        | CANopenMaster_Output_2      | REAL             | 1580.38477         |                     |            |                 |
| Bar Ask Configuration                                  | CANopenSlave_Input_1        | INT              | 1316               |                     |            | Master to Slave |
|                                                        | CANopenSlave_Input_2        | REAL             | 1579.18481         |                     |            |                 |
|                                                        | CANopenSlave_Output_1       | INT              | 1317               |                     |            | Slave to Master |
| Digital_inputs (Digital_inputs)                        | CANopenSlave_Output_2       | REAL             | 2107.1814          |                     |            |                 |
| Analog Inputs (Analog Inputs)                          |                             |                  |                    |                     |            |                 |
| G III Analog Outputs (Analog Outputs)                  |                             |                  |                    |                     |            |                 |
| • Temperature Inputs (Temperature Inputs)              | 1 // CANopen Master Data    |                  |                    |                     |            |                 |
| Safety_I_O (Safety I/O)                                | 2                           |                  |                    |                     |            |                 |
| CANbus_Port1 (CANbus)                                  | 3 CANopenMaster_Output_1    | 1317 := CZ       | ANopenMaster_Outpu | $t_1 1317 + 1;$     |            |                 |
| 🖃 😔 🚮 CANopen_Manager (CANopen_Manager)                | CANOpenMaster_Output_2      | 1.58E+03         | = CANOpenMaster_   | 0utput_2 1.58E+03   | + 1.2;     |                 |
| CANopenDevice_Test (CANopenDevice_Test)                | 6                           |                  |                    |                     |            |                 |
| GANbus_Port2 (CANbus)                                  | 7 // CANopen Slave Data     |                  |                    |                     |            |                 |
| GANopen_Device (CANopen Device)                        | 8                           |                  |                    |                     |            |                 |
|                                                        | 9 CANopenSlave_Output_1     | 1317 := CAN      | NopenSlave_Output_ | 1 1317 + 1;         |            |                 |
|                                                        | 10 CANopenSlave_Output_2    | 2.11E+03 🕨 🚦     | = CANopenSlave_Out | tput_2 2.11E+03 >   | + 1.6;     |                 |
|                                                        | 11                          |                  |                    |                     |            |                 |
|                                                        | 12                          |                  |                    |                     |            |                 |
|                                                        | 1°                          |                  |                    |                     |            |                 |

#### 4.8 RS-485 程序配置

控制器 PIC-a 具有 1 个 RS-485 (X6E) 通道,可以与其他支持 RS-485 的设备进行通

信。使用 RS-485 串口需要用到 CAA SerialCom 库和 CAA Types Extern 库。

- ▶ 打开"Library Manager"库管理器页面,点击"Add Library"。
- ▶ 弹出的 Add Library 对话框点击 "Advanced"。
- > 搜索框内通过关键词搜索库文件添加到工程中。

| <u>File Edit View Project Libraries Build</u>                                                                                                    | Online Dehug Teols Window Help                                                                                  |
|----------------------------------------------------------------------------------------------------|----------------------------------------------------------------------------------------------------|
|                                                                                                    | Chine Debug Tools Window Teb                                                                                    |
|                                                                                                    | 유 🎂 🚰 📜 🔰 🧌 🦄 🖓   🖫   🏧 - 🛅   🕮   Application [Device: PLC Logic] 💌 🧐 👀 🕞 🔳 👋   (파 역표 역표 역표 위표 용기               |
|                                                                                                    |                                                                                                    |
| Devices 👻 👎                                                                                                    | X Library Manager X                                                                                             |
| Device (PIC-a)                                                                                                    | Add Library X Delete Library Properties 🟐 Details 🔄 Placeholders 👔 Library Repository 🕦 Icon legend             |
| = III PLC Logic                                                                                                    | Name Namespace Effective v                                                                                      |
|                                                                                                    | Solicense = 3SLicense = 3.5.14.0 (3S - Smart Software Solutions GmbH) 3S LICENSE 3.5.14.0                       |
| Library Manager                                                                                                    |                                                                                                    |
| Task Configuration                                                                                                    | 🖲 🔄 IoSta String for a fulltext search                                                                          |
| 🖻 🤡 MainTask                                                                                                    | Library Company                                                                                                 |
| PLC_PRG                                                                                                    | ■ ⊕ Application                                                                                                 |
| Digital_Inputs (Digital Inputs)                                                                                                    |                                                                                                    |
| Digital_Outputs (Digital Outputs)     Analog_Inputs (Analog_Inputs)                                                                                                    |                                                                                                    |
| Analog_Outputs (Analog Outputs)                                                                                                    | (Miscellaneous)                                                                                                 |
| Temperature_Inputs (Temperature Inputs)                                                                                                    | s)                                                                                                    |
| Safety_I_O (Safety I/O)                                                                                                    |                                                                                                    |
|                                                                                                    |                                                                                                    |
|                                                                                                    |                                                                                                    |
|                                                                                                    |                                                                                                    |
|                                                                                                    |                                                                                                    |
|                                                                                                    |                                                                                                    |
|                                                                                                    |                                                                                                    |
|                                                                                                    |                                                                                                    |
|                                                                                                    |                                                                                                    |
|                                                                                                    |                                                                                                    |
|                                                                                                    |                                                                                                    |
|                                                                                                    | Advanced                                                                                                    |
|                                                                                                    |                                                                                                    |
| Demo4.8_RS485.project - CODESYS                                                                                                    |                                                                                                    |
| <u>File Edit View Project Libraries</u>                                                                                                    | <u>B</u> uild <u>O</u> nline <u>D</u> ebug <u>T</u> ools <u>W</u> indow <u>H</u> elp                            |
| 🖹 🖆 📕   🎒   い 🖂 👗 🛍 🗶   🕯                                                                                                    | 🛤 🅼 🐴 🌿   📕 🦄 🦄   📾 🖄 👘 📑 🖓   🕮 🖓 🖓 👘 📲 👘 🖓 👘 🖓 🖬 🖓 👘 🖓 👘 🖉                                                     |
|                                                                                                    |                                                                                                    |
| Devices 🗸                                                                                                    | - 4 X Min Library Manager X                                                                                     |
| =                                                                                                    | Add Library X Delete Library Repository      Properties To Details      Placeholders      Millibrary Repository |
| Device (PIC-a)                                                                                                    |                                                                                                    |
|                                                                                                    | Name Names                                                                                                    |
| - O Application                                                                                                    | 📧 🛅 Add Library                                                                                                 |
|                                                                                                    |                                                                                                    |
| Library Manager                                                                                                    | CAA SerialCom                                                                                                   |
| PLC_PRG (PRG)                                                                                                    |                                                                                                    |
| Lorary Manager     LC_PRG (PRG)     Second Second Sec | H Lihrary Placebolder                                                                                           |
| Liorary Manager<br>PLC_PRG (PRG)<br>Task Configuration<br>MainTask                                                                                                    | Library Placeholder                                                                                             |
| Liorary Manager<br>PLC_PRG (PRG)<br>Gradient Task Configuration<br>Gradient MainTask<br>PLC_PRG                                                                                                    | Library Placeholder                                                                                             |
| Liorary Manager<br>PLC_PRG (PRG)<br>■ - ∰ Task Configuration<br>■ - ∰ MainTask<br>→ Digital_Inputs (Digital Inputs)                                                                                                    | Library Placeholder                                                                                             |
|                                                                                                    | Library Placeholder<br>Library Library<br>CAA SerialCom, 3.5.15.0                                               |
|                                                                                                    | Library Placeholder                                                                                             |
|                                                                                                    | Library Placeholder                                                                                             |
|                                                                                                    | Inputs)                                                                                                    |
|                                                                                                    | Inputs)                                                                                                    |
|                                                                                                    | Inputs)                                                                                                    |
|                                                                                                    | Inputs)                                                                                                    |
| Lorary Manager     PLC_PRG (PRG)     PLC_PRG (PRG)     MainTask     PLC_PRG     Digital_Inputs (Digital Inputs)     Digital_Outputs (Digital Outputs)     Analog_Inputs (Analog Inputs)     Analog_Outputs (Analog Outputs)     Temperature_Inputs (Temperature I     Safety_I_O (Safety I/O)                                                                                                    | Inputs)                                                                                                    |
| Lorary Manager     PLC_PRG (PRG)     PLC_PRG (PRG)     MainTask     Digital_Inputs (Digital Inputs)     Digital_Outputs (Digital Outputs)     Analog_Inputs (Analog Inputs)     Analog_Outputs (Analog Outputs)     Temperature_Inputs (Temperature I     Safety_I_O (Safety I/O)                                                                                                    | Inputs)                                                                                                    |
| Lorary Manager     PLC_PRG (PRG)     PLC_PRG (PRG)     MainTask     Digital_Toputs (Digital Inputs)     Digital_Outputs (Digital Outputs)     Analog_Inputs (Analog Inputs)     Analog_Outputs (Analog Outputs)     Temperature_Inputs (Temperature I     Safety_I_O (Safety I/O)                                                                                                    | Inputs)                                                                                                    |
| Lorary Manager     PLC_PRG (PRG)     PLC_PRG (PRG)     MainTask     PLC_PRG     Digital_Toputs (Digital Inputs)     Digital_Outputs (Digital Outputs)     Analog_Inputs (Analog Inputs)     Analog_Outputs (Analog Outputs)     Temperature_Inputs (Temperature I     Safety_I_O (Safety I/O)                                                                                                    | Inputs)                                                                                                    |
| Lorary Manager     PLC_PRG (PRG)     PLC_PRG (PRG)     MainTask     PLC_PRG     Digital_nputs (Digital Inputs)     Digital_Outputs (Digital Outputs)     Analog_Inputs (Analog Inputs)     Analog_Outputs (Analog Outputs)     Temperature_Inputs (Temperature I     Safety_I_O (Safety I/O)                                                                                                    | Inputs)                                                                                                    |

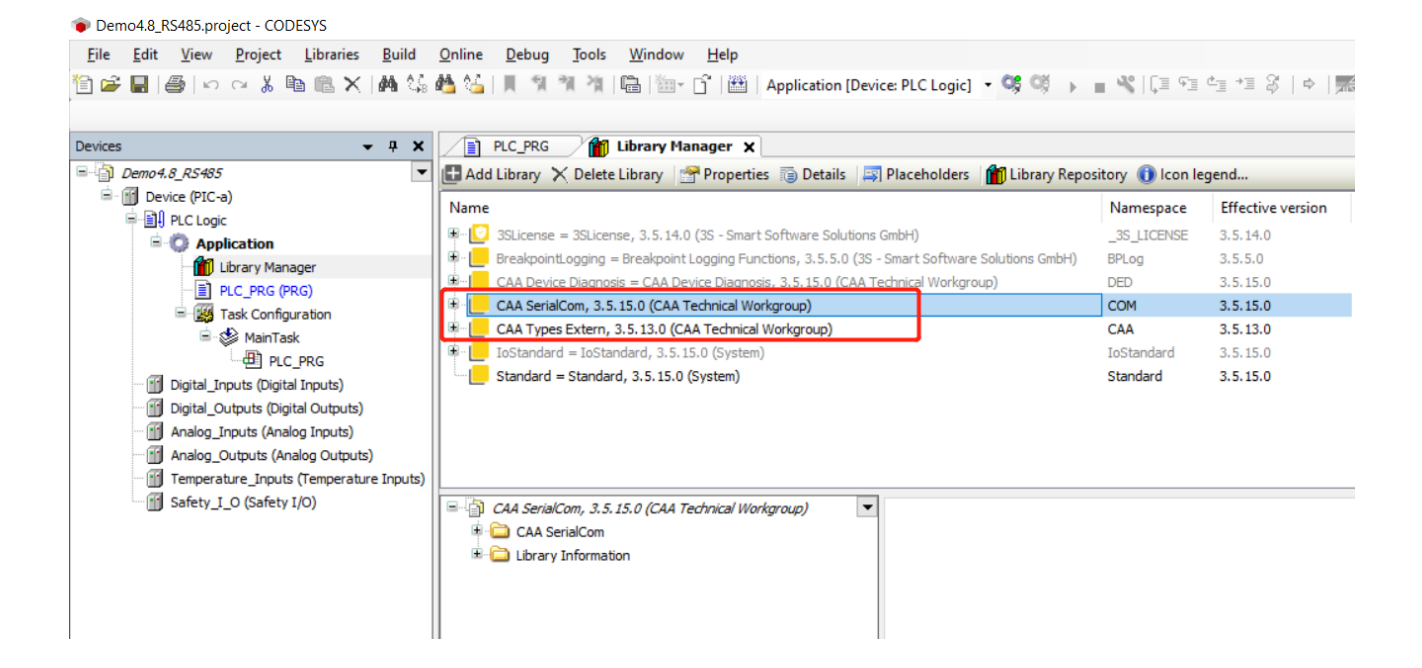

控制器 PIC-a 的 RS-485 功能采用代码形式完成,参考例程 Demo4.8\_RS485。

#### 4.9 PROFIBUS DP 程序配置

控制器 PIC-a 具有 1 个 Profibus DP(X6A)通道,可以作为 Profibus DP 从站与其

他 Profibus DP 主站设备进行通信。

右键点击 "Device/Add Device/Fieldbuses/Profibus/DP Device/Profibus DP

Device"添加 Profibus DP 从站设备。

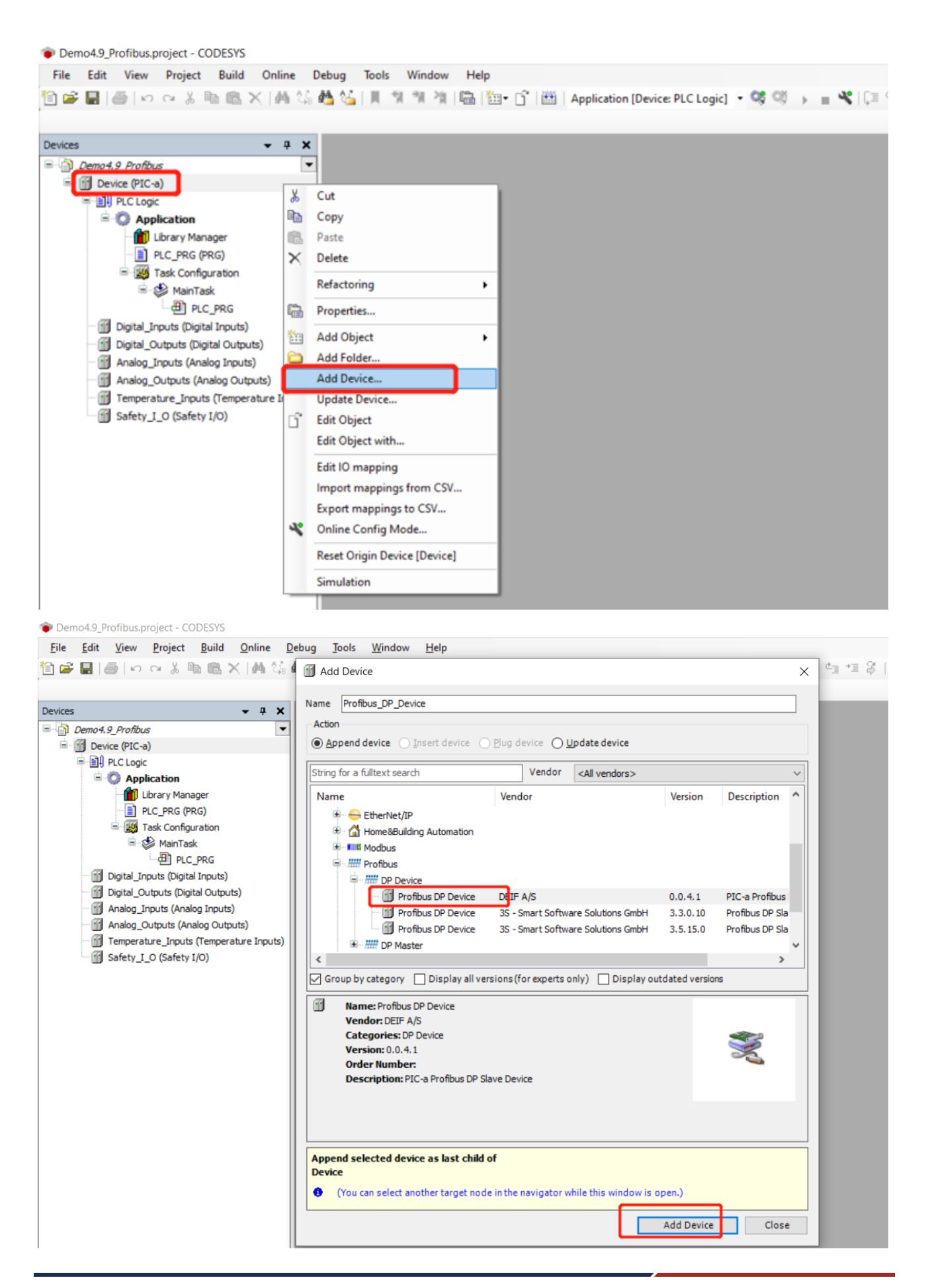

右键点击 "Profibus DP Device/Add Device"添加通信传输数据,本例添加数据说明如下:

| 名称                          | 描述         | 传输方向            |
|-----------------------------|------------|-----------------|
| 1 BYTE Slave-In/Master-Out  | 1个 BYTE 数据 | Master to Slave |
| 1 BYTE Slave-Out/Master-In  | 1个 BYTE 数据 | Slave to Master |
| 16 WORD Slave-In/Master-Out | 16个WORD 数据 | Master to Slave |
| 16 WORD Slave-Out/Master-In | 16个WORD数据  | Slave to Master |

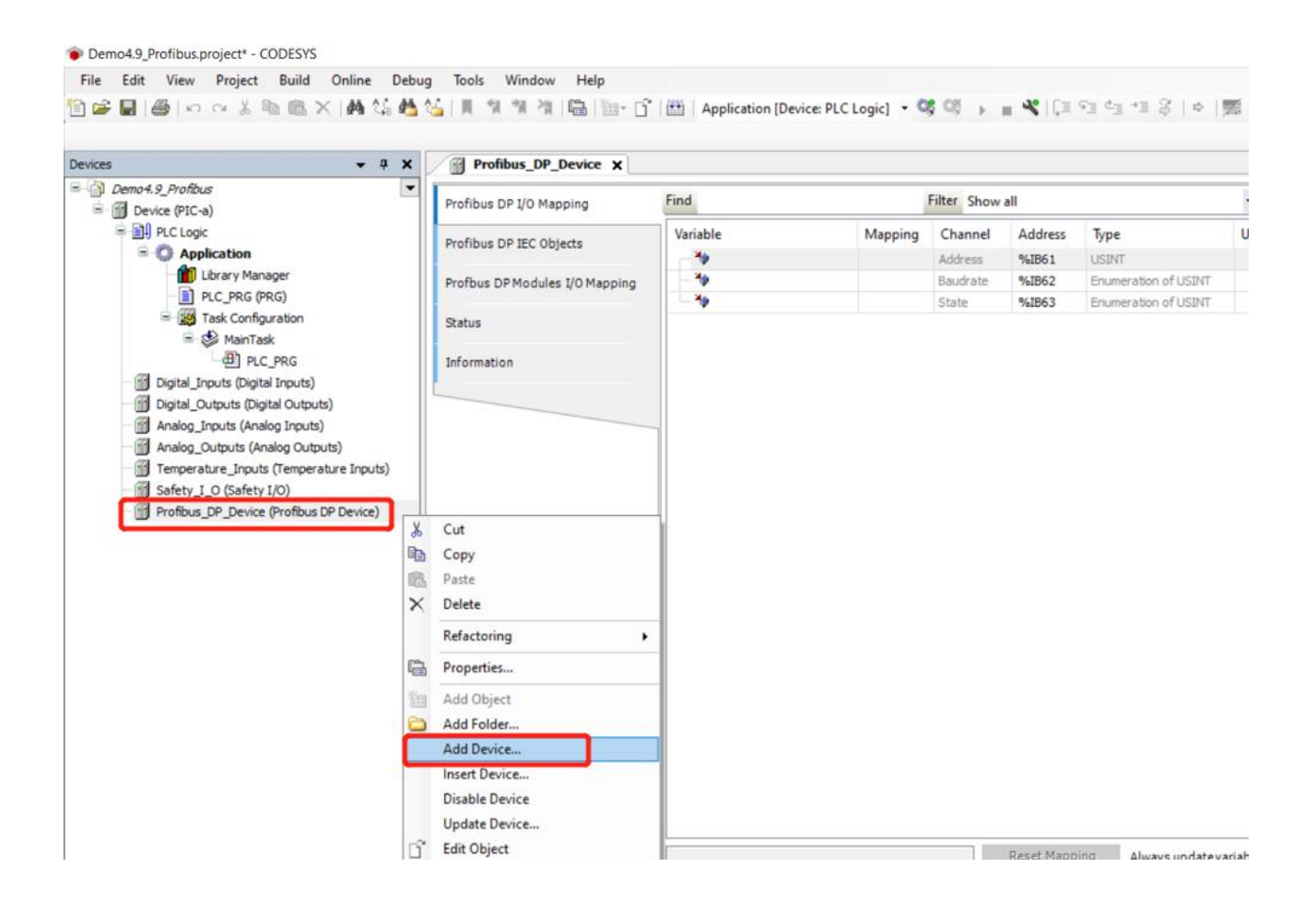

| Demo4.9_Profibus.project* - CODESYS                      |                          |                           |             |                 |             |                     |          |                     |
|----------------------------------------------------------|--------------------------|---------------------------|-------------|-----------------|-------------|---------------------|----------|---------------------|
| File Edit View Project Build Online Debug Tools Wind     | ow <u>H</u> elp          |                           |             |                 |             |                     |          |                     |
| 自己の                                                      | a i 🖾 👘 - 😚 🕅 Applicatie | n (Device: PLC Logic) 👻 🞯 | 01 <b>3</b> | = ⊊= d= +=      | 8 6 6       | 티글니판                |          |                     |
|                                                          |                          | in [bevice Fee cogic]     |             |                 | SP   *   pm | a   m   w           |          |                     |
|                                                          |                          |                           |             |                 |             |                     |          |                     |
| Devices 👻 🕂 🛪                                            | Profibus_DP_Device       |                           | Aaster_Out  | _16_WORD_5      | lave_Out_Ma | ster_In 🗙           |          |                     |
| Demo4.9_Profibus                                         |                          | Find                      |             | Eilter Chausell |             |                     | Add ER 6 | or IO Channel       |
| 🖹 - 🚮 Device (PIC-a)                                     | Internal I/O Mapping     | rinu                      |             | Filter Show all |             |                     | Add FB I | or to channel       |
| 🗏 🛄 PLC Logic                                            | Internal IEC Objects     | Variable                  | Mapping     | Channel         | Address     | Туре                | Unit     | Description         |
| O Application                                            | Internal IEC Objects     | ⊟-*∳                      |             | Slave-Out       | %QW7        | ARRAY [015] OF WORD |          | Slave-Out/Master-In |
| 👘 Library Manager                                        | Status                   | - **                      |             | Slave-Out[0]    | %QW7        | WORD                |          | Slave-Out/Master-In |
| PLC_PRG (PRG)                                            |                          | ***                       |             | Slave-Out[1]    | %QW8        | WORD                |          | Slave-Out/Master-In |
| Task Configuration                                       | Information              | - **                      |             | Slave-Out[2]    | %QW9        | WORD                |          | Slave-Out/Master-In |
| = 💝 MainTask                                             |                          | - **                      |             | Slave-Out[3]    | %QW10       | WORD                |          | Slave-Out/Master-In |
| PLC_PRG                                                  |                          | - **                      |             | Slave-Out[4]    | %QW11       | WORD                |          | Slave-Out/Master-In |
| Digital_Inputs (Digital Inputs)                          |                          |                           |             | Slave-Out[5]    | %QW12       | WORD                |          | Slave-Out/Master-In |
| Digital_Outputs (Digital Outputs)                        |                          | - **                      |             | Slave-Out[6]    | %QW13       | WORD                |          | Slave-Out/Master-In |
| Analog_Inputs (Analog Inputs)                            |                          | <b>*</b> ø                |             | Slave-Out[7]    | %QW14       | WORD                |          | Slave-Out/Master-In |
| Analog_Outputs (Analog Outputs)                          |                          | - <b>*</b> ø              |             | Slave-Out[8]    | %QW15       | WORD                |          | Slave-Out/Master-In |
| Temperature_Inputs (Temperature Inputs)                  |                          | <b>*</b> ø                |             | Slave-Out[9]    | %QW16       | WORD                |          | Slave-Out/Master-In |
| iii Safety_I_O (Safety I/O)                              |                          | - **                      |             | Slave-Out[10]   | %QW17       | WORD                |          | Slave-Out/Master-In |
| Profibus_DP_Device (Profibus DP Device)                  |                          | <b>*</b> ø                |             | Slave-Out[11]   | %QW18       | WORD                |          | Slave-Out/Master-In |
| _1_BYTE_Slave_In_Master_Out (1 BYTE Slave-In/Master-Out) |                          | <b>*</b> ø                |             | Slave-Out[12]   | %QW19       | WORD                |          | Slave-Out/Master-In |
| _1_BYTE_Slave_Out_Master_In (1 BYTE Slave-Out/Master-In) |                          | <b>*</b> ø                |             | Slave-Out[13]   | %QW20       | WORD                |          | Slave-Out/Master-In |
|                                                          | _                        | <b>*</b> ø                |             | Slave-Out[14]   | %QW21       | WORD                |          | Slave-Out/Master-In |
|                                                          |                          | L                         |             | Slave-Out[15]   | %QW22       | WORD                |          | Slave-Out/Master-In |
|                                                          |                          |                           |             |                 |             |                     |          |                     |
|                                                          |                          |                           |             |                 |             |                     |          |                     |
|                                                          |                          |                           |             |                 |             |                     |          |                     |
|                                                          |                          |                           |             |                 |             |                     |          |                     |

程序中声明定义变量以后,可以直接在"Internal I/O Mapping"中进行变量链接。参

考例程 Demo4.9\_Profibus。

| Demo4.9_Profibus.project* - CODESYS                           |              |                                                                         |
|---------------------------------------------------------------|--------------|-------------------------------------------------------------------------|
| <u>File Edit View Project Build Online Debug Tools Window</u> | <u>H</u> elp |                                                                         |
| 🛅 🚅 🔚   🎒   🕫 🗠 🔏 酯 🏙 🗙   桷 🌿 🆓 🎽 🎁 🦄 🦄                       | 🖶   🏪 -      | 🖸 🛗   Application [Device: PLC Logic] 🔹 🧐 🕠 🕞 📲 🔧   🖓   🖓 🕁 📲 🖓   🖓   🛱 |
|                                                               |              |                                                                         |
| Devices 👻 🕈 🗙                                                 |              | 1 BYTE Slave Out Master In 16 WORD Slave In Master Out 16 WORD          |
| Demo4.9_Profibus                                              | 1            | PROGRAM PLC_PRG                                                         |
| 🖮 🕤 Device (PIC-a)                                            | <b>⊟</b> 2   | VAR                                                                     |
| 🖶 🗐 PLC Logic                                                 | 3            | // Master to Slave data                                                 |
| Application                                                   | 4            | Slave_In_Master_Out_Data : BYTE;                                        |
| Library Manager                                               | 5            | Slave_In_Master_Out_Array : ARRAY[116] OF WORD;                         |
| PLC PRG (PRG)                                                 | 6            | // Claure he Mashan Jaka                                                |
|                                                               |              | // Slave to Master Gata                                                 |
| B S MainTack                                                  |              | Slave Out Master In Array : APPAV(1 161 OF WOPD)                        |
|                                                               | 10           | END VAR                                                                 |
|                                                               |              |                                                                         |
| Digital_inputs (Digital inputs)                               |              |                                                                         |
|                                                               |              |                                                                         |
| Anaiog_Inputs (Anaiog Inputs)                                 | 1            |                                                                         |
| Analog_Outputs (Analog Outputs)                               | 2            | Slave_Out_Master_In_Data := Slave_Out_Master_In_Data + 1;               |
| Temperature_Inputs (Temperature Inputs)                       | 3            |                                                                         |
| Safety_I_O (Safety I/O)                                       | 4            | Slave_Out_Master_In_Array[1] := Slave_Out_Master_In_Array[1] + 1;       |
| Profibus_DP_Device (Profibus DP Device)                       | 6            |                                                                         |
|                                                               | 7            |                                                                         |
|                                                               | , s          |                                                                         |
|                                                               | 9            |                                                                         |
|                                                               | 10           |                                                                         |
|                                                               | 11           |                                                                         |
|                                                               | 12           |                                                                         |

| Demo4.9_Profibus.project* - CODESYS                         |                      |                                               |         |              |         |                           |
|-------------------------------------------------------------|----------------------|-----------------------------------------------|---------|--------------|---------|---------------------------|
| <u>File Edit View Project Build Online Debug Tools Wind</u> | ow <u>H</u> elp      |                                               |         |              |         |                           |
| 🎦 🚔 🔚 😂 🗠 🗠 🏷 🐚 🏦 🗙 🔥 🏰 🖄 🐘 🧌 🎢                             | 🆄 🕼 👘 🕤 🎬 🗛 🕯        | olication [Device: PLC Logic] 🔹 🥨 👀 🕞 📲 🔏 🗍 🗐 | 1 S I + | ¢  ∭   ≓     | 3/      |                           |
|                                                             |                      |                                               |         |              |         |                           |
| Devices                                                     |                      | WORD Clave To Master Out M                    |         |              |         |                           |
| Devices • • • •                                             |                      |                                               |         |              |         |                           |
| Denice (PIC ->)                                             | Internal I/O Mapping | Find Filter Sho                               | w all   |              |         | - 🖶 Add FB for IO Channel |
|                                                             |                      | Verieble                                      | Manaiaa | Channel      | Address | Trans                     |
|                                                             | Internal IEC Objects |                                               | wapping | Channel      | Address | iype                      |
| Library Manager                                             |                      | Application.PLC_PRG.Slave_In_Master_Out_Array |         | Slave-In     | %IW33   | ARRAY [015] OF WORD       |
| PLC PRG (PRG)                                               | Status               |                                               |         | Slave-In[U]  | 7027733 | WORD                      |
| Task Configuration                                          | Information          |                                               |         | Slave-In[1]  | 9/11/25 | WORD                      |
| 🖹 🍪 MainTask                                                |                      |                                               |         | Slave-In[3]  | 8/11/26 | WORD                      |
| PLC_PRG                                                     |                      |                                               |         | Slave-In[4]  | 8/10/27 | WORD                      |
| Digital_Inputs (Digital Inputs)                             |                      |                                               |         | Slave-In[5]  | 9/,TW28 | WORD                      |
| Digital_Outputs (Digital Outputs)                           |                      | - *                                           |         | Slave-In[6]  | %JW39   | WORD                      |
| Analog_Inputs (Analog Inputs)                               |                      | - *                                           |         | Slave-In[7]  | %IW40   | WORD                      |
| Analog_Outputs (Analog Outputs)                             |                      |                                               |         | Slave-In[8]  | %IW41   | WORD                      |
| Temperature_Inputs (Temperature Inputs)                     |                      |                                               |         | Slave-In[9]  | %IW42   | WORD                      |
| Safety_I_O (Safety I/O)                                     |                      | ×                                             |         | Slave-In[10] | %IW43   | WORD                      |
| Profibus_DP_Device (Profibus DP Device)                     |                      | - *•                                          |         | Slave-In[11] | %IW44   | WORD                      |
| _1_BYTE_Slave_In_Master_Out (1 BYTE Slave-In/Master-Out)    |                      |                                               |         | Slave-In[12] | %IW45   | WORD                      |
|                                                             |                      | - *                                           |         | Slave-In[13] | %IW46   | WORD                      |
|                                                             |                      | <b>*</b>                                      |         | Slave-In[14] | %IW47   | WORD                      |
| If                                                          |                      |                                               |         | Slave-In[15] | %IW48   | WORD                      |
|                                                             |                      |                                               |         |              |         |                           |
|                                                             |                      |                                               |         |              |         |                           |
|                                                             |                      |                                               |         |              |         |                           |
|                                                             |                      |                                               |         |              |         |                           |

控制器 PIC-a 具有一个旋钮开关,用于设置 Profibus DP Slave ID。应用程序仅在启动时读取一次旋钮位置,因此如果更改旋钮位置,那么可以对控制器进行断电重启操作使旋钮开关位置更改生效。旋钮开关位置 0 对应于 Slave ID 为 40,依次类推顺序增加。

|    |    | PIC-a Profibus DP 旋钮开关位置与 Slave ID 对应表 |    |    |    |    |    |    |    |    |    |    |    |    |    |    |
|----|----|----------------------------------------|----|----|----|----|----|----|----|----|----|----|----|----|----|----|
| 旋钮 | 0  | 1                                      | 2  | 3  | 4  | 5  | 6  | 7  | 8  | 9  | 10 | 11 | 12 | 13 | 14 | 15 |
| ID | 40 | 41                                     | 42 | 43 | 44 | 45 | 46 | 47 | 48 | 49 | 50 | 51 | 52 | 53 | 54 | 55 |

在 Profibus DP 主站设备安装加载 PIC-a GSD 文件后,便可以与 PIC-a 进行 Profibus DP 通信。

#### 4.10 SSI 程序配置

控制器 PIC-a 具有 2 个 SSI 通道, SSI 编码器符合 RS-422 的时钟和数据信号。右键点击 "Device/Add Device/Miscellaneous/SSI Input"添加 SSI 设备。

Demo4.10\_SSI.project - CODESYS

| File | Edit | View          | Project | Build        | Online  | Debug | Tools | Window | Help    |                                             |            |
|------|------|---------------|---------|--------------|---------|-------|-------|--------|---------|---------------------------------------------|------------|
| 1    |      | <b>6</b>   10 | CH X    | • <b>6</b> : | ×   # 1 | S 🐴 😘 | 1     | 케ળ     | 🖷 🛅 🖬 🖞 | 🛗   Application [Device: PLC Logic] 🔹 😋 🕠 🕟 | 🗉 🖑   ÇI 🖓 |

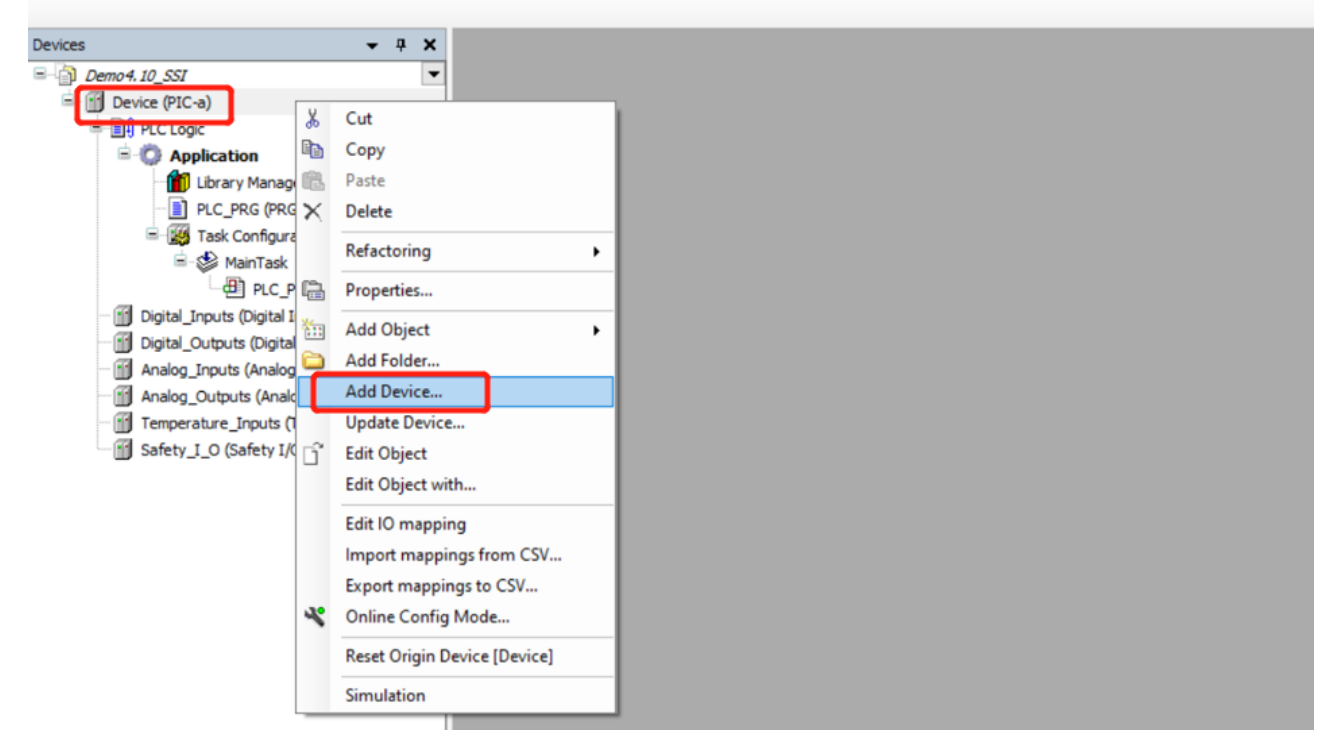

| Demo4.10_SSI.project - CODESYS                                                   |                                              |                |               |                             |            |             |
|----------------------------------------------------------------------------------|----------------------------------------------|----------------|---------------|-----------------------------|------------|-------------|
| <u>File Edit View Project Build Online Deb</u>                                   | ug <u>T</u> ools <u>W</u> indow <u>H</u> elp |                |               |                             |            |             |
| 🋍 🚔 🔲 📾 🗠 🤉 🏜 🎰 🖉 🖓                                                              | 14   I 1 1 1 1 A B B - 16-                   | กิ 🗎 🎬 🛛 🗛     | oplication [  | Device: PLC Logic] 🛛 🗣 😋    | 🖉 🕞 🖌 🖌 🖉  | 4 → 3 0 4 1 |
|                                                                                  |                                              |                |               |                             |            |             |
|                                                                                  | 🗂 Add Device                                 |                |               |                             | ×          | _           |
| Devices - 4 X                                                                    | -                                            |                |               |                             |            |             |
| Demo4.10_SSI                                                                     | Name SSI_Input                               |                |               |                             |            |             |
| Device (PIC-a)                                                                   | Action                                       |                |               |                             |            |             |
|                                                                                  | Append device     Insert devi                | ice O Plug d   |               | Indate device               |            |             |
| = Q Application                                                                  |                                              |                |               |                             |            |             |
| Library Manager                                                                  | String for a fulltext search                 |                | Vendor        | ndor <all vendors=""></all> |            |             |
| PLC_PRG (PRG)                                                                    |                                              |                |               |                             |            |             |
| Iask Configuration                                                               | Name                                         | Vendor         | Version       | Description                 |            |             |
| = · ⊗ maintask                                                                   | Miscellaneous                                |                |               |                             |            |             |
| PLC_PRG                                                                          | Analog Inputs                                | DEIF A/S       | 0.1.0.0       | PIC-a analog input driver   |            |             |
| Digital_Inputs (Digital Inputs)                                                  | Analog Outputs                               | DEIF A/S       | 0.1.0.0       | PIC-a analog output         |            |             |
|                                                                                  | Digital Inputs                               | DEIF A/S       | 0.1.2.0       | PIC-a digital inputs        |            |             |
| Analog_Inputs (Analog Inputs)                                                    | Digital Outputs                              | DEIF A/S       | 1.0.0.0       | PIC-a Digital Outputs       |            |             |
|                                                                                  | Safety I/O                                   | DEIF A/S       | 0.0.1.0       | PIC-a safety I/O            |            |             |
|                                                                                  | SSI Input                                    | DEIF A/S       | 1.0.0.0       | PIC-a SSI                   |            |             |
| Salety_1_0 (Salety 1/0)                                                          | Temperature Inputs                           | DEIF A/S       | 0.0.1.0       | PIC-a Temperature Input     |            |             |
|                                                                                  | Heldbuses                                    |                |               |                             |            |             |
|                                                                                  |                                              |                |               |                             |            |             |
|                                                                                  | Group by category Display                    | all versions ( | for experts o | only) Display outdated ve   | rsions     |             |
|                                                                                  | Name: SSI Input                              |                |               |                             |            |             |
|                                                                                  | Vendor: DEIF A/S                             |                |               |                             |            |             |
|                                                                                  | Categories:                                  |                |               |                             |            |             |
|                                                                                  | Version: 1.0.0.0                             |                |               |                             | 2          |             |
|                                                                                  | Order Number: ???                            |                |               |                             | -          |             |
|                                                                                  | Description: PIC-a SSI                       |                |               |                             |            |             |
|                                                                                  |                                              |                |               |                             |            |             |
|                                                                                  |                                              |                |               |                             |            |             |
|                                                                                  |                                              |                |               |                             |            |             |
|                                                                                  | Append selected device as last child of      |                |               |                             |            |             |
|                                                                                  | Device                                       |                |               |                             |            |             |
|                                                                                  | while this window is open )                  |                |               |                             |            |             |
| (Tou can select another target node in the navigator while this window is open.) |                                              |                |               |                             |            |             |
| 4                                                                                |                                              |                |               | Add Dev                     | vice Close |             |
| Povices Dolle                                                                    |                                              |                |               |                             | ciose      |             |

控制器 PIC-a 基础编程手册

#### 程序中声明定义变量以后,可以直接在"Internal I/O Mapping"中进行变量链接。参

#### 考例程 Demo4.10\_SSI。

#### Demo4.10\_SSI.project - CODESYS <u>File Edit View Project Build Online Debug Tools Window H</u>elp 🎦 😅 🔚 🕼 🗠 🖂 👗 🛍 🎕 🗶 🕌 🍓 🌿 📕 🐄 🦄 🖏 🔚 🛗 👘 🐐 🖓 🖓 🖓 🖓 🖓 🖓 🖓 🖓 Application (Device: PLC Logic) 🔹 🥵 🥬 🕟 💼 🔦 📜 🖓 👘 👘 🍕 🌾 Devices **-** ₽ X PLC\_PRG X □ Demo4.10\_SSI • PROGRAM PLC PRG 🖻 🚮 Device (PIC-a) VAR SSI\_Input\_Data\_1 : DWORD; // SSI 1 通信数据 3 BLC Logic SSI\_Input\_Status\_1 : WORD; // SSI 1 通信状态,通信正常情况下数值为 0 🖻 🔘 Application 👘 Library Manager // SSI\_2 *通信数据* // SSI\_2 *通信状态,通信正常情况下数值为* 0 SSI\_Input\_Data\_2 : DWORD; PLC\_PRG (PRG) SSI\_Input\_Status\_2 : WORD; 🗏 🌃 Task Configuration END VAR 🖹 🥩 MainTask PLC\_PRG Digital\_Inputs (Digital Inputs) Digital\_Outputs (Digital Outputs) Analog\_Inputs (Analog Inputs) Analog Outputs (Analog Outputs) Temperature\_Inputs (Temperature Inputs) Safety\_I\_O (Safety I/O) SSI\_Input\_1 (SSI Input) SSI\_Input\_2 (SSI Input) Demo4.10\_SSI.project - CODESYS <u>File Edit View Project Build Online Debug Tools Window Help</u> Devices **-** ₽ X PLC\_PRG SSI\_Input\_1 X Demo 4. 10\_SSI • Find Filter Show all • + PCI-Bus IEC Objects 🖻 💮 Device (PIC-a) 😑 🗐 PLC Logic Variable Mapping Channel Address ι Туре Internal Parameters = 🔘 Application Application.PLC PRG.SSI Input Data 1 ۵. Data %JD16 DWORD 👘 Library Manager Internal I/O Mapping Application.PLC\_PRG.SSI\_Input\_Status\_1 ۵ Status %IW34 WORD PLC\_PRG (PRG) Task Configuration Status 🖻 🥩 MainTask PLC\_PRG Information Digital\_Inputs (Digital Inputs) Digital Outputs (Digital Outputs) Analog\_Inputs (Analog Inputs) Analog\_Outputs (Analog Outputs) Temperature\_Inputs (Temperature Inputs) Safety\_I\_O (Safety I/O) SSI\_Input\_1 (SSI Input)

SSI\_Input\_2 (SSI Input)